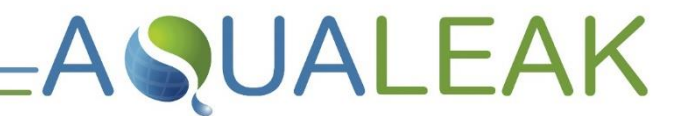

Read these instructions carefully before using this product. Keep these instructions in a safe place for future reference.

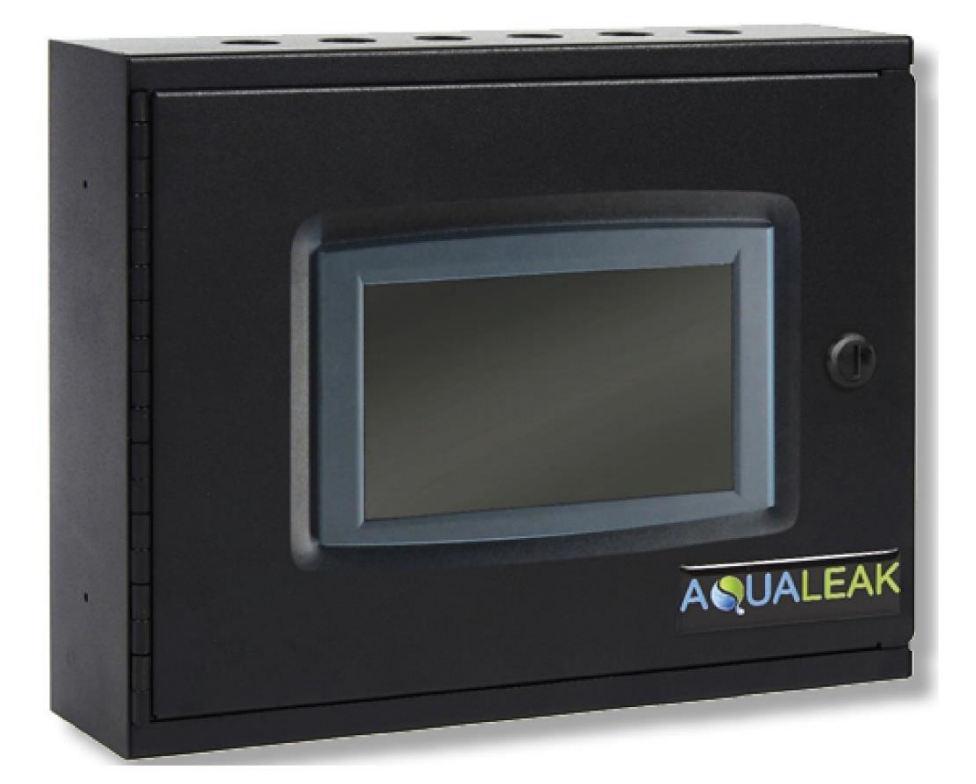

# EMS-5X / 10X / OS Water Leak Detection System Instruction Manual

**AQUALEAK** 

## **Document Information**

## Copyright

© Aqualeak Detection Ltd. All Rights Reserved.

This document is the sole property of Aqualeak Detection Ltd. and shall not be reproduced, transmitted, transcribed, stored in a retrieval system, or translated in any form, by any means, without prior written permission from Aqualeak Detection Ltd.

## Publication

Publisher: Aqualeak Ltd. Publication date: 22 December 2021. Version number: 1.0.

All possible care has been taken in the preparation of this manual, but Aqualeak, its agents and distributors accept no liability for any inaccuracies that may be found. This manual reflects the state of the product at the publication date below, but further enhancements while in service may mean that the manual does not precisely reflect your system. Aqualeak reserves the right to make changes without notice both to this manual and the products which it describes.

### Purpose

This document provides installation and operating instructions for the Environmental Monitoring System (EMS-5X, EMS-10X, and EMS-OS) Water Leak Detection System.

## Symbols and Notices Used

Aqualeak Detection Ltd.

11 Forest Gate Pewsham Chippenham

Wiltshire, SN15 3RS United Kingdom

Important information has been highlighted throughout this document using the following symbols:

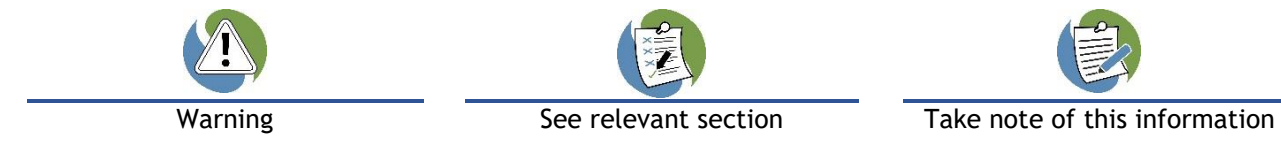

Important Safety Information has been highlighted throughout the Safety Information section using the following warning notices:

|                                          |                                          | CAUTION                      |                       |
|------------------------------------------|------------------------------------------|------------------------------|-----------------------|
| Death / serious injury<br>(irreversible) | Death / serious injury<br>(irreversible) | Minor injury<br>(reversible) | Damage to<br>property |
| Immediate risk                           | Potential risk                           | Potential risk               | Potential risk        |
| Contact Details                          |                                          |                              |                       |
| Address                                  | Telephone                                | Email                        | Website               |

sales@agualeak.com

www.agualeak.com

+44 (0)1249 715698

## Contents

| 1 | Safet                   | y Information 5                                                                                         | j        |
|---|-------------------------|----------------------------------------------------------------------------------------------------|----------|
|   | 1.1<br>1.2<br>1.3       | Intended Use                                                                                            |          |
|   | 1.4<br>1.5              | Installation Safety                                                                                     | )        |
| 2 | Prod                    | uct Overview7                                                                                           | ,        |
|   | 2.1<br>2.2<br>2.3       | Technical Specifications                                                                                | ;        |
| 3 | Insta                   | llation13                                                                                               | 5        |
|   | 3.1                     | Master Panel Installation13                                                                             | 5        |
|   | 3.1.1<br>3.1.2          | Mounting13<br>Power Connection13                                                                        | 5        |
|   | 3.2                     | Relays and Sensors14                                                                                    | ŀ        |
|   | 3.2.1<br>3.2.2<br>3.2.3 | Relay Functions and Triggers       14         Reboot Relay       14         Sensor Connections       15 | +        |
|   | 3.3                     | Ancillary Devices19                                                                                     | )        |
|   | 3.3.1<br>3.3.2<br>3.3.3 | Signalling to Ancillary Device 19<br>12/24V Output to Ancillary Device                                  | )<br>)   |
|   | 3.4                     | Outstations21                                                                                           |          |
| 4 | Conf                    | iguration22                                                                                             | <u>)</u> |
|   | 4.1<br>4.2              | USB Port22<br>XML Configuration File23                                                                  |          |
|   | 4.2.1<br>4.2.2          | Export to USB23<br>EMS Settings                                                                         | ;<br>1   |

## **Tables**

| Table 1: | EMS-5X, 10X and OS Technical Specifications 8 |
|----------|-----------------------------------------------|
| Table 2: | EMS-X / OS Input-Output Connections           |
| Table 3: | Relay Functions and Notes / Triggers<br>14    |
| Table 4: | EMS Configuration File Settings 24            |
| Table 5: | User PIN Settings25                           |
| Table 6: | EMS Network Settings26                        |
|          |                                               |

|        | 4.2.3<br>4.2.4<br>4.2.5<br>4.2.6<br>4.2.7<br>4.2.8<br>4.2.9 | User PIN Types and Numbers<br>Network Settings<br>Modbus Settings<br>Email Settings<br>Relay Settings<br>Interface Board and Outstation<br>Settings<br>Configuration File Installation | 25<br>26<br>27<br>30<br>33<br>36<br>37 |
|--------|-------------------------------------------------------------|----------------------------------------------------------------------------------------------------|----------------------------------------|
|        | 4.3 0                                                       | perating System Updates                                                                                                    | 38                                     |
| 5      | Operat                                                      | tion                                                                                                    | 40                                     |
|        | 5.1 M                                                       | aster Panel LCD Touch Screen                                                                                                    | 40                                     |
|        | 5.1.1                                                       | Summary Screen                                                                                                    | 40                                     |
|        | 5.2 U                                                       | ser Menu                                                                                                    | 41                                     |
|        | 5.2.1<br>5.2.2<br>5.2.3<br>5.2.4                            | Date / Time<br>LCD Backlight<br>Live Zone Readings<br>Alarm Log                                                                                                    | 41<br>42<br>42<br>43                   |
|        | 5.3 E                                                       | ngineers Menu                                                                                                    | 44                                     |
|        | 5.3.1<br>5.3.2                                              | Live Communications<br>Relay Maintenance                                                                                                    | 45<br>46                               |
|        | 5.4 A                                                       | larms                                                                                                    | 47                                     |
|        | 5.4.1<br>5.4.2                                              | Active Alarms<br>Mute Alarms                                                                                                    | 47<br>49                               |
| 6      | Mainte                                                      | nance                                                                                                    | 50                                     |
|        | 6.1 C<br>6.2 R<br>6.3 T                                     | leaning<br>elays<br>roubleshooting                                                                                                    | 50<br>50<br>50                         |
| 7<br>8 | Warraı<br>Outsta                                            | nty<br>tion Dip Switch Address Sheet                                                                                                    | 51<br>52                               |

| Table 7:  | Register 0 Corresponding Replays and<br>Register 1 Corresponding Functions 27 |
|-----------|-------------------------------------------------------------------------------|
| Table 8:  | Modbus Ethernet/TCP Settings 28                                               |
| Table 9:  | Modbus Serial Link/RTU Settings 29                                            |
| Table 10: | Email Alert Settings                                                          |
| Table 11: | Email Summary Request Settings 32                                             |
| Table 12: | Relay 14 Settings 33                                                          |
| Table 13: | Relay 1-10 Settings34                                                         |
| Table 14: | Interface Board and Outstation<br>Settings                                    |
| Table 15: | Troubleshooting50                                                             |
|           |                                                                               |

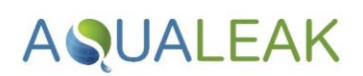

## Figures

| Figure 1:  | Aqualeak EMS-5X / 10X / OS Water Leak Detection System                 | 7 |
|------------|------------------------------------------------------------------------|---|
| Figure 2:  | EMS-5X (Top) and 10X / OS (Bottom) Input-Output Connections            | 9 |
| Figure 3:  | EMS-5X Three-Zone Communications Room Example17                        | 1 |
| Figure 4:  | EMS-OS Multiple Zone / Floor Example Using Outstations                 | 2 |
| Figure 5:  | Master Panel Electrical Power Connections                              | 3 |
| Figure 6:  | Sensor Cable Connection to Interface Board15                           | 5 |
| Figure 7:  | Sensor Cable Connection using Leader Cable (LC10C)15                   | 5 |
| Figure 8:  | Sensor Cable using LC10/LCB100 and Start of Line16                     | 6 |
| Figure 9:  | Sensor Cable using Single ESD Sensor Probe                             | 7 |
| Figure 10: | Multiple ESD Sensor Probes to a Single Zone                            | 8 |
| Figure 11: | Connection of Master Panel for Signalling to an Ancillary Device       | 9 |
| Figure 12: | Using the 12/14 Output to Power an Ancillary Device                    | 9 |
| Figure 13: | Using the EMS to Power a 230V Ancillary Device (Normally Closed)20     | 0 |
| Figure 14: | Using the EMS to Power a 230V Ancillary Device (Normally Open)         | 0 |
| Figure 15: | Outstation Panel                                                       | 1 |
| Figure 16: | Rear of EMS-5X / 10X / OS Main Panel Showing USB Port22                | 2 |
| Figure 17: | EMS Engineers Menu23                                                   | 3 |
| Figure 18: | Expanded EMSSettings Folder24                                          | 4 |
| Figure 19: | Expanded UserPins and EngineerPins Folders25                           | 5 |
| Figure 20: | Expanded NetworkSettings Folder                                        | 6 |
| Figure 21: | Expanded TCPModbusSettings Folder                                      | 8 |
| Figure 22: | Expanded SerialModbusSettings Folder                                   | 9 |
| Figure 23: | Expanded EmailSettings Folder (SMTP and Email Alerts)                  | 0 |
| Figure 24: | Expanded EmailSettings Folder (Email Summary Requests and IMAP)        | 2 |
| Figure 25: | Expanded RelaySettings, Relay, Triggers and Trigger Folders            | 3 |
| Figure 26: | Expanded Outstation profile Folder (First Profile for Interface Board) | 6 |
| Figure 27: | EMS Software Update Process                                            | 8 |
| Figure 28: | EMS-5X Boot Screen (Loading .xml Configuration)                        | 0 |
| Figure 29: | Healthy EMS-OS Summary Screen                                          | 0 |
| Figure 30: | Active Alarm EMS-OS Summary Screen                                     | 0 |
| Figure 31: | EMS User Menu47                                                        | 1 |
| Figure 32: | EMS Live zone readings                                                 | 2 |
| Figure 33: | EMS Engineers Screen with Additional Options44                         | 4 |
| Figure 34: | Live Comms Screen                                                      | 5 |
| Figure 35: | EMS Relay Maintenance Screen 46                                        | 6 |
| Figure 36: | EMS Summary Screen with Alarm Activated                                | 7 |
| Figure 37: | EMS Alarms Screen with Active Alarms Listed47                          | 7 |
| Figure 38: | EMS Alarms Screen with Selected Alarm and Acknowledge Button           | 8 |
| Figure 39: | EMS Alarms Screen with Selected Relay and Reset Relay Button           | 9 |

## 1 Safety Information

A UALEAK =

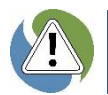

To ensure your safety and the safety of others, please ensure that you read the Safety Information below **before** you install or operate this product.

## 1.1 Intended Use

Only use this product for the intended purpose described in this manual.

## 1.2 Statutory Obligations

- Installation and maintenance must comply with all relevant local laws and regulations ('statutory obligations'), particularly concerning electrics, water supplies, and building regulations.
- ✓ Statutory obligations always override manufacturer documentation.
- It is the responsibility of the customer to conduct a Health & Safety risk assessment prior to installing and operating this product.
- X This product should not be operated by children or persons with reduced physical, sensory or mental capabilities. Where necessary, such Persons should be given supervision by a qualified person responsible for their safety.
- × DO NOT position the unit (including its power cable) where it may violate Fire or Health and Safety regulations (e.g. block fire exits or stairwells, etc.).

## **1.3 Electrical Safety**

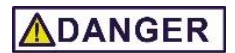

#### **RISK OF 230 VOLT ELECTRIC SHOCK**

- ONLY qualified, competent and approved persons (e.g. 'electrical engineers') may undertake installations, repairs, or relocations of this product.
- $\checkmark$  The product must be earthed correctly.
- ✓ For indoor use only.
- Ensure that the building electrical system is compliant with Safety Regulations.

## 

#### **RISK OF DEATH OR SERIOUS INJURY**

- X DO NOT allow children or any other unqualified or unapproved persons to install, repair, clean, relocate, or otherwise interfere or tamper with the product.
- **X DO NOT** immerse the unit or its peripherals in liquid.
- × DO NOT install outdoors, near hot works, or where there is a danger of freezing.

# AQUALEAK

## 1.4 Installation Safety

## 

#### **RISK OF DAMAGE**

- Install the product on a hard, solid, and level surface.
- ✓ Follow the instructions provided in this manual. Where necessary, refer to the Aqualeak website (<u>www.aqualeak.com</u>) for contact and support information.

## 

#### **RISK OF INJURY**

- Be aware of any existing electrical (e.g. wiring), water (e.g. pipes), or other installations in the vicinity (including within or behind the surface used for mounting.
- Where applicable, this manual should be read in conjunction with manufacturer documentation for any components specified in the installation requirements of this manual.

## 1.5 Post-Installation Safety

Once installed:

- 1. Perform a test run to ensure normal operation.
- 2. Explain all safety precautions to the end user.
- **3.** Provide a copy of this manual to the end user.
- It is the responsibility of the end user to supply this manual to any other subsequent users.

- All goods are sold subject to our 'Conditions of Sale'.
- As Aqualeak Detection Ltd. continuously improves products, they may be modified without notice. In such circumstances, this manual and other relevant documentation should be disregarded. Updated documentation will be produced, supplied with new product ranges, and made available on request.

## SAVE THESE INSTRUCTIONS

## 2 Product Overview

AQUALEAK =

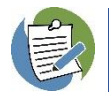

The EMS-05 supports both RS232/RS485 protocols. RS485 is the default protocol and an Aqualeak Engineer will be required if RS232 is required.

The Aqualeak Environmental Monitoring System (EMS) Water Leak Detection System series are standalone leak detection systems designed to be integrated with larger Building Management Systems (BMS) and networks.

Designed for continuous operation with minimal human intervention, the EMS series is also compatible with a wide variety of sensing technologies (sold separately) to detect the presence of water and other liquids.

With 5 (EMS-5X) or 10 (EMS-10X) input channels as standard, these models are ideal for applications ranging from small multi-room offices to medium-sized industrial and commercial complexes. Alternatively, the scalable and modular EMS-OS is ideal for large scale industrial and commercial applications.

### **Features**

- Highly versatile with bespoke configuration
- Programmable relay outputs
- Remote Status Monitoring (via email)
- Email, Modbus and multiple digital outputs
- Supports Modbus TCP/IP and Modbus RTU RS232/RS485

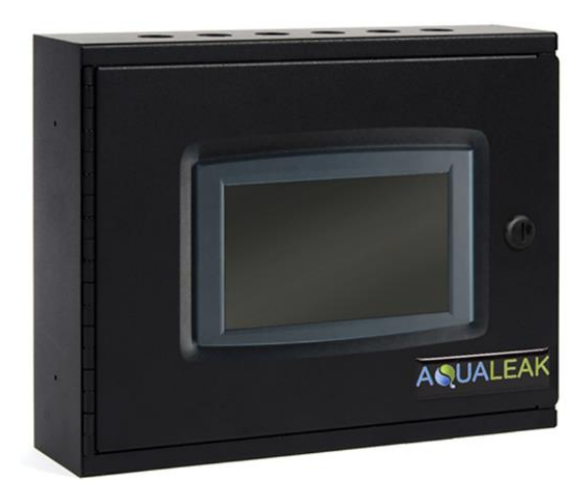

Figure 1: Aqualeak EMS-5X / 10X / OS Water Leak Detection System

- Touch screen display
- 5 Designed and built in the United Kingdom
- **CE** Compliant
- Monitors for leaks, sensor cable breaks and internal system faults

## Operation

Μ

In operation, the EMS-05 continuously monitors all independent sensing circuits connected to it to reduce risks from flooding. If a leak or cable break is detected, the EMS-05 will and/or can be configured to:

- Activate a visual alarm
- Activate an audible alarm
- Shut off local water supplies

- Activate default and user-defined outputs
- 5 Report to any network via Modbus, digital output, and/or email

| Model   | Channels | Configuration | Notes                                                    |
|---------|----------|---------------|----------------------------------------------------------|
| EMS-01  | 1        | DIP switches  | Single zone applications                                 |
| EMS-5X  | 5        | Touch screen  | Small scale applications                                 |
| EMS-10X | 10       | Touch screen  | Medium scale applications                                |
| EMS-OS  | Variable | Touch screen  | Large scale applications                                 |
| EMS-5   | 5        | None          | Operator (out of the boy' with no configuration required |
| EMS-10  | 10       | None          | operates out of the box with no configuration required   |

## **EMS Series Models**

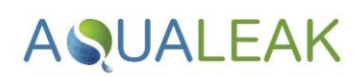

## 2.1 Technical Specifications

|        | Name                                                     | Specification                            | Notes                                                                                 |
|--------|----------------------------------------------------------|------------------------------------------|---------------------------------------------------------------------------------------|
|        | Dimensions                                               | 335 x 270 x 110 mm                       | Millimetres. Width x Height x Depth                                                   |
|        | Weight                                                   | 4.5 KG                                   | Kilograms                                                                             |
|        | Supply Voltage                                           | 80 - 264 VAC                             | <b>Volts / Alternating Current</b> . 50/60 Hz frequency                               |
| hit    | Motherboard Output Relay<br>Voltage Rating               | 250 VAC                                  |                                                                                       |
| AS Ur  | Motherboard Output Relay<br>Current Rating               | 8 A                                      | Amps. Maximum into resistive load                                                     |
| Ч      | Relay Minimum Load                                       | 10 mA                                    | Milliamps. At 5 VDC (Volts / Direct Current)                                          |
|        | Detection Response Time                                  | 1 second                                 |                                                                                       |
| Pane   | Ingress Protection (IP) Code                             | IP51 (dust protected and dripping water) | Ingress Protection to IEC 60529. Holes drilled during installation may affect unit IP |
| e      | USB Port                                                 | 2.0                                      | For software and configuration file updates                                           |
| ast    | Operating System                                         | Android                                  | Android Application Package (.apk)                                                    |
| Š      | Configuration File                                       | XML                                      | Extensible Markup Language (.xml)                                                     |
|        | Alarm (Audible)                                          | 85 dB                                    | Decibels. Within 0.6 m range                                                          |
|        | Alarm (Visible)                                          |                                          | Via LCD Touch Screen                                                                  |
|        | Input channels                                           | 5 / 10 / Multiple                        | OS model expandable to over 620 zones                                                 |
|        | Leader Cable                                             | Belden 9534                              | Variable length                                                                       |
|        | Dimensions                                               | 180 x 130 x 77 mm                        | Millimetres. Width x Height x Depth                                                   |
| u      | Weight                                                   | 1.0 KG                                   | Kilograms                                                                             |
| itatic | Supply Voltage                                           | 24 VDC                                   | Volts / Direct Current.<br>50/60 Hz frequency (+/- 10% variance)                      |
| Outs   | Ingress Protection (IP) Code                             | IP64 (dust-tight and splashing water)    | Ingress Protection to IEC 60529. Holes drilled during installation may affect unit IP |
|        | Input channels                                           | 5                                        |                                                                                       |
|        | Operating Temperature                                    | 0 to +50°C                               | Degrees Centigrade. Ambient temperature                                               |
| ation  | Operating Humidity                                       | 10 to 95%                                | Relative humidity (non-condensing) at $45^{\circ}C$                                   |
| tsta   | Operating Altitude                                       | 0 to 3,000 m                             | Metres                                                                                |
| Out    | Storage Temperature                                      | -20 to +70°C                             |                                                                                       |
| \S &   | Sensor Cable Length (per input channel)                  | 100m (or maximum<br>20 probes)           | Use recommended yellow Sensor Cable.<br>Also requires End of Line (EOL) terminator    |
| E      | Electrical Interface Adapter<br>(EIA) Communication Port | User defined                             |                                                                                       |

Table 1: EMS-5X, 10X and OS Technical Specifications

8

A UALEAK =

## 2.2 Input-Output Connections

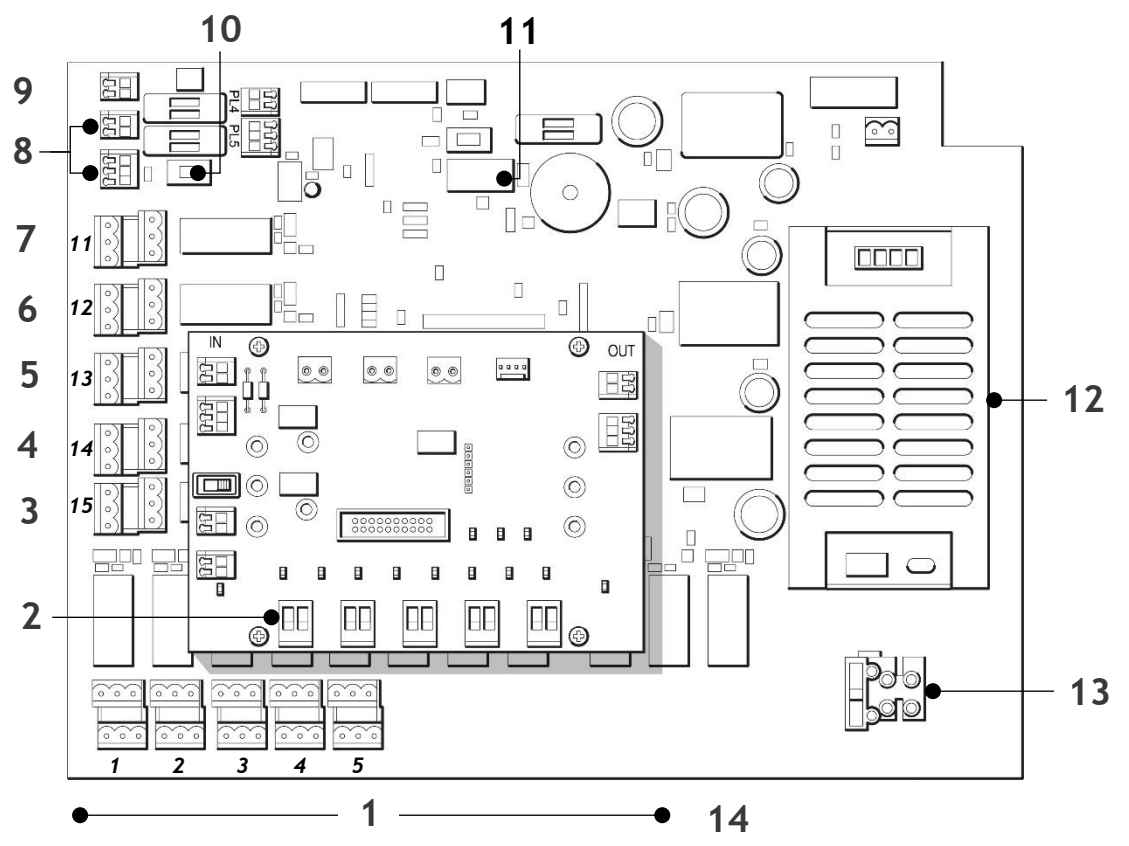

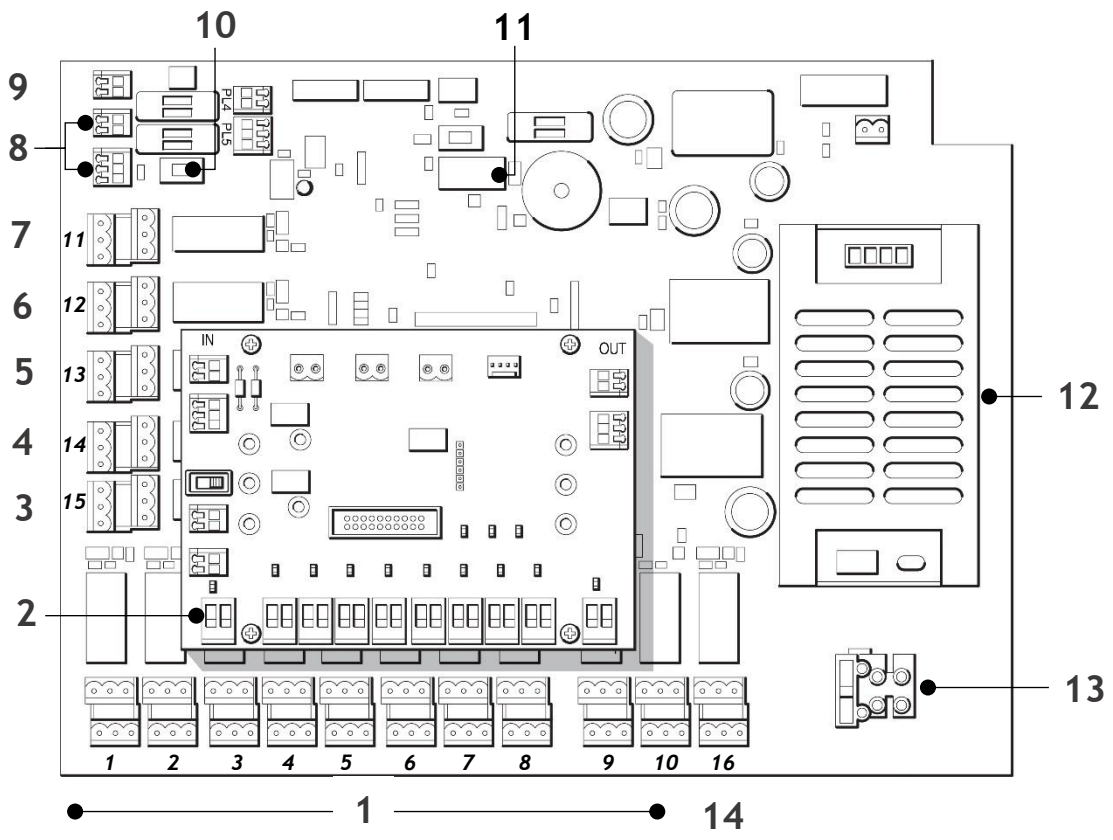

Figure 2: EMS-5X (Top) and 10X / OS (Bottom) Input-Output Connections

# AQUALEAK

| ltem | Name                                | Notes                       | Relay Abbreviations           |
|------|-------------------------------------|-----------------------------|-------------------------------|
| 1    | Configurable Relays                 | 5 or 10 Configurable Relays | Polov torminals               |
| 2    | Interface Board                     | 5 or 10 Zone Inputs         | are marked                    |
| 3    | Watchdog Relay                      | Relay 15                    | NC   COM   NO                 |
| 4    | Configurable Alarm / Fault Relay    | Relay 14                    | NO - Normally Open            |
| 5    | Alarm Relay                         | Relay 13                    | NC = Normally Closed          |
| 6    | Cable Break Relay                   | Relay 12                    | <b>COM</b> = Common           |
| 7    | Common Alarm / Fault Relay          | Relay 11                    |                               |
| 8    | Interface Board Power               | PL7                         | Mains Abbreviations           |
|      | Communications Terminals            | PL8                         |                               |
| 9    | 12/24 VDC Output Terminals          | PL6                         | Mains terminals               |
| 10   | 12/24 VDC Selector Switch           | SW2                         |                               |
| 11   | Reboot Relay Switch                 | SW1                         |                               |
| 12   | 230 VAC to 24 VDC Power Supply Unit |                             | L = LIVE<br>E = Farth         |
| 13   | 230 VAC Mains Cable Input Terminals |                             | $\mathbf{N} = \text{Neutral}$ |
| 14   | Spare / Unused Relay                | Relay 16                    |                               |

Table 2: EMS-X / OS Input-Output Connections

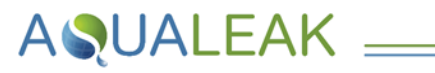

## 2.3 Multiple Zone Application Examples

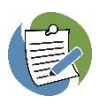

Aqualeak EMS water leak detection and prevention systems are based on a **modular design**. Parts supplied depend upon intended application and particular requirements. Once the individual components have been selected, the bespoke system can be built and installed.

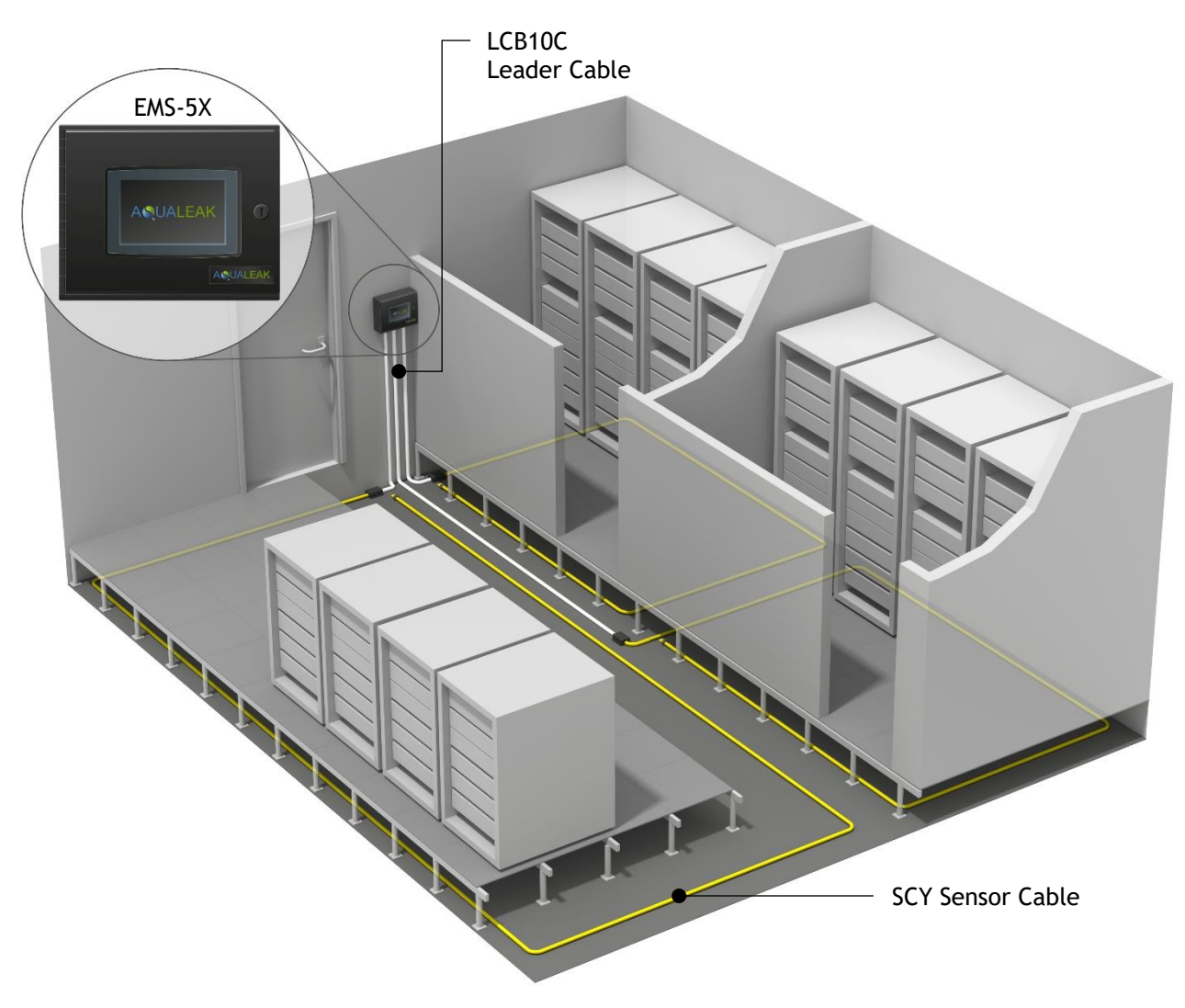

Figure 3: EMS-5X Three-Zone Communications Room Example

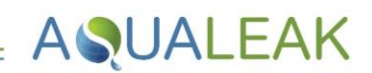

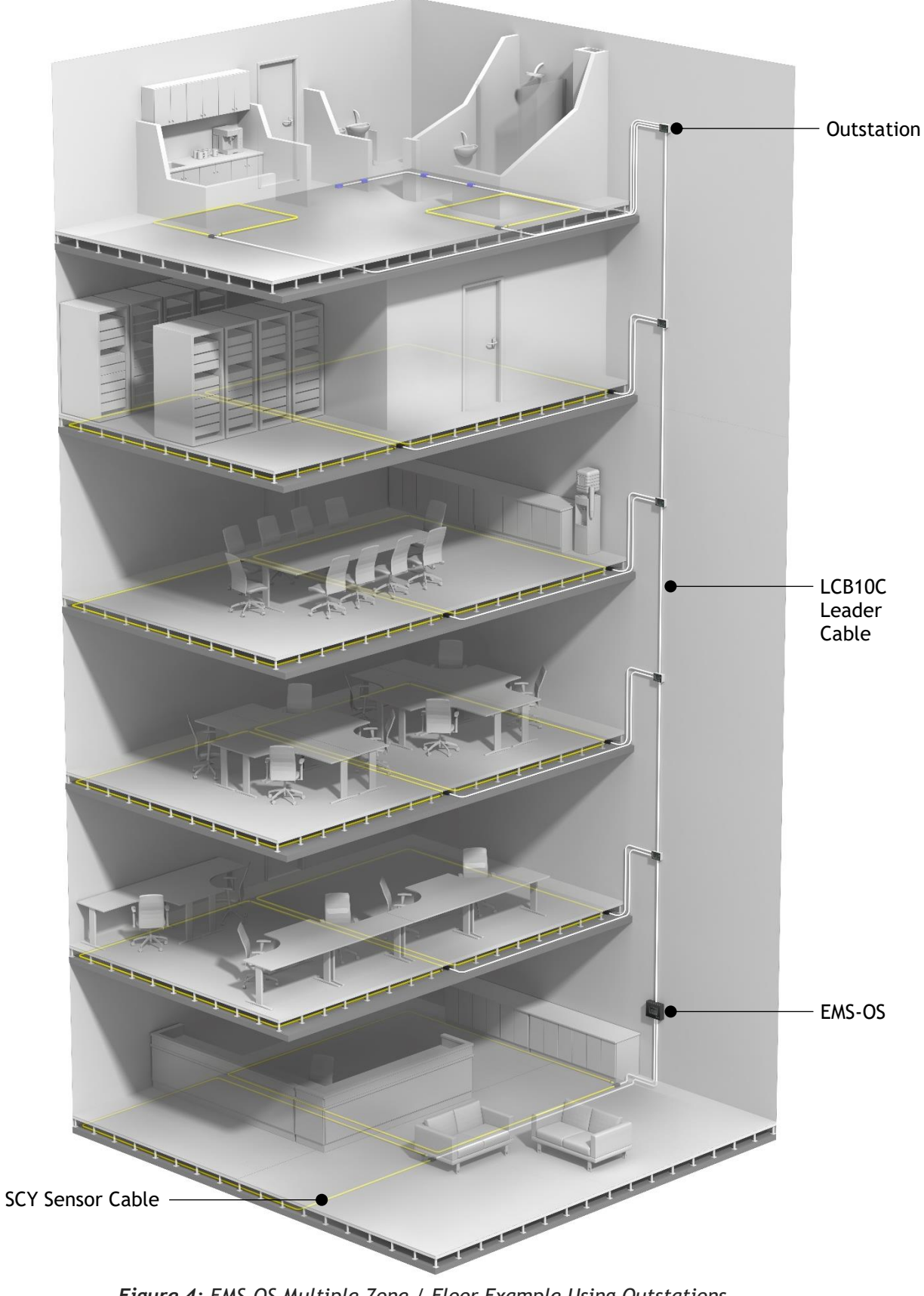

Figure 4: EMS-OS Multiple Zone / Floor Example Using Outstations

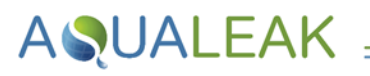

## 3 Installation

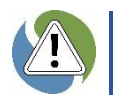

Risk of electric shock and equipment damage! Ensure you have read section **1 Safety Information** before attempting installation.

### 3.1 Master Panel Installation

#### 3.1.1 Mounting

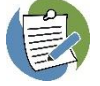

The Master Panel has knock-outs for electrical cables on the top, bottom and lower rear of its enclosure.

#### Mount the Master Panel as follows:

- 1. Ensure the Master Panel has been properly removed from its packaging.
- **2.** Securely mount the Master Panel in a **suitable location**, making cable entries as required.
- **3.** Bring the cables through into the Master Panel **before** starting to make final connections

#### 3.1.2 Power Connection

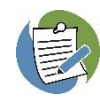

A competent person must install a **230 VAC unswitched fused spur** near to the EMS. The switched fused spur must be clearly marked as the **disconnecting device** for the EMS. Where available, the EMS unit should be connected to a **UPS-backed power supply**.

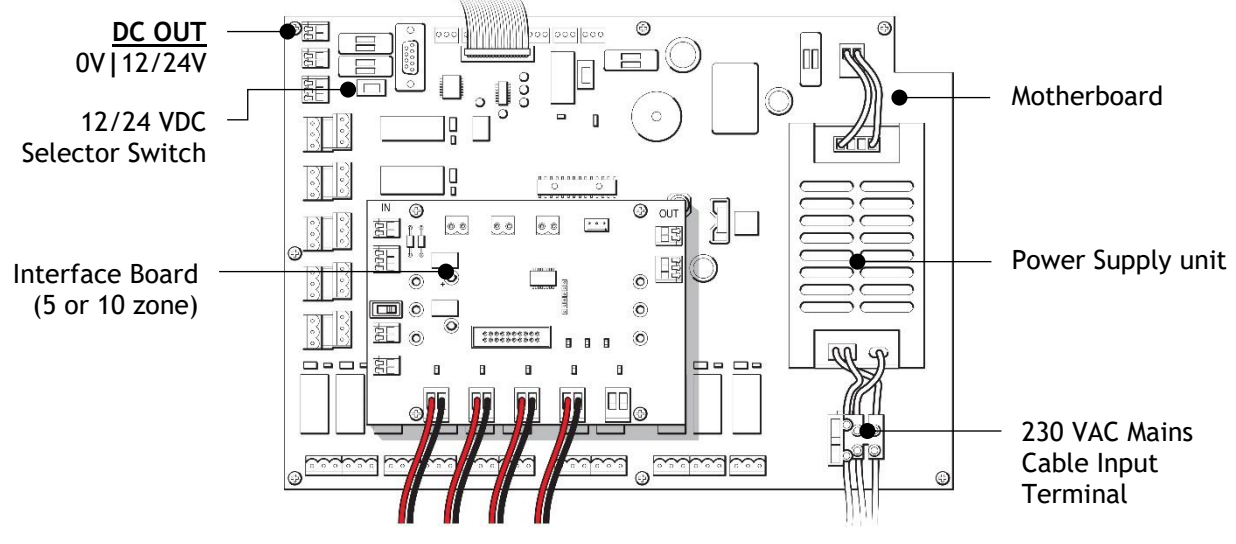

Figure 5: Master Panel Electrical Power Connections

#### Connect power to the EMS as follows:

- Route the power cable from the unswitched fused spur into the Master Panel through a suitable containment or cable protection method.
- 2. Connect the power cable (i.e. Live, Neutral and Earth) to the Master Panel mains cable input terminal (Figure 5).

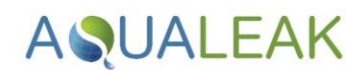

## 3.2 Relays and Sensors

Although multiple sensors and sensor types may be connected to the unit, there must always be an **end of line (EOL) terminating resistor** at the end of the sensing circuit to allow for **cable break monitoring** and **alarm reference set point**. The unit relies upon a terminating resistor of value **47k ohms**.

The unit should be **powered OFF** when making connections. Sensors should be installed so that they remain **accessible for maintenance**.

#### 3.2.1 Relay Functions and Triggers

| Relay | Function        | Description and Triggers                                                       |                                                           |  |
|-------|-----------------|--------------------------------------------------------------------------------|-----------------------------------------------------------|--|
| 1-10  | Individual zone | Software configurable. Used to operate auxiliary devices.                      |                                                           |  |
| 11    | Common Alarm /  | Relay latched upon alarm until acknowledged by User or Engineer.               |                                                           |  |
|       | Fault           | ✓ Zone cable break                                                             | ✓ Ethernet connection failure                             |  |
|       |                 | ✓ Zone Alarm                                                                   | ✓ Modbus TCP/IP connection failure                        |  |
|       |                 | ✓ interface board / Outstation<br>communication failure                        | <ul> <li>Motherboard communication<br/>failure</li> </ul> |  |
| 12    | Cable break     | Relay latched upon alarm until acknowl                                         | edged by User or Engineer.                                |  |
|       |                 | ✓ Zone cable break                                                             |                                                           |  |
| 13    | Alarm           | Relay latched upon alarm until acknowledged by User or Engineer.               |                                                           |  |
|       |                 | ✓ Zone alarm                                                                   |                                                           |  |
| 14    | Configurable    | User configurable to latch on Alarm (13 latched only when alarm or cable break | ) and/or Cable Break (12). Relay<br>present in real time. |  |
|       |                 | ✓ See Alarm (13) and/or Cable Break (                                          | (12)                                                      |  |
| 15    | Watchdog        | Relay normally energised. De-energised                                         | upon any system fault.                                    |  |
|       |                 | ✓ Motherboard loss of power                                                    | ✓ Motherboard communication                               |  |
|       |                 | $\checkmark$ Interface Board / Outstation loss                                 | failure                                                   |  |
|       |                 | of power                                                                       | <ul> <li>Interface Board / Outstation</li> </ul>          |  |
|       |                 | <ul> <li>Complete power failure to EMS</li> </ul>                              | communication failure                                     |  |
| 16    | Spare           | Unused                                                                         |                                                           |  |
|       |                 |                                                                                |                                                           |  |

Table 3: Relay Functions and Notes / Triggers

#### 3.2.2 Reboot Relay

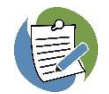

The **reboot relay switch SW1** <u>must</u> be returned to the **OFF** position when testing of or updates to the EMS have been completed.

Power to the **TFT LCD Touch Screen Computer** is supplied via a **re-boot relay.** If communications between the Motherboard and the touch screen are lost for more than **60 seconds**, this relay will operate to **re-boot the computer**.

This function can be bypassed by **switch SW1** for testing purposes or when **updating** the EMS software. When the switch is in the **OFF** position the relay is bypassed and power is permanently supplied to the touch screen.

#### 3.2.3 Sensor Connections

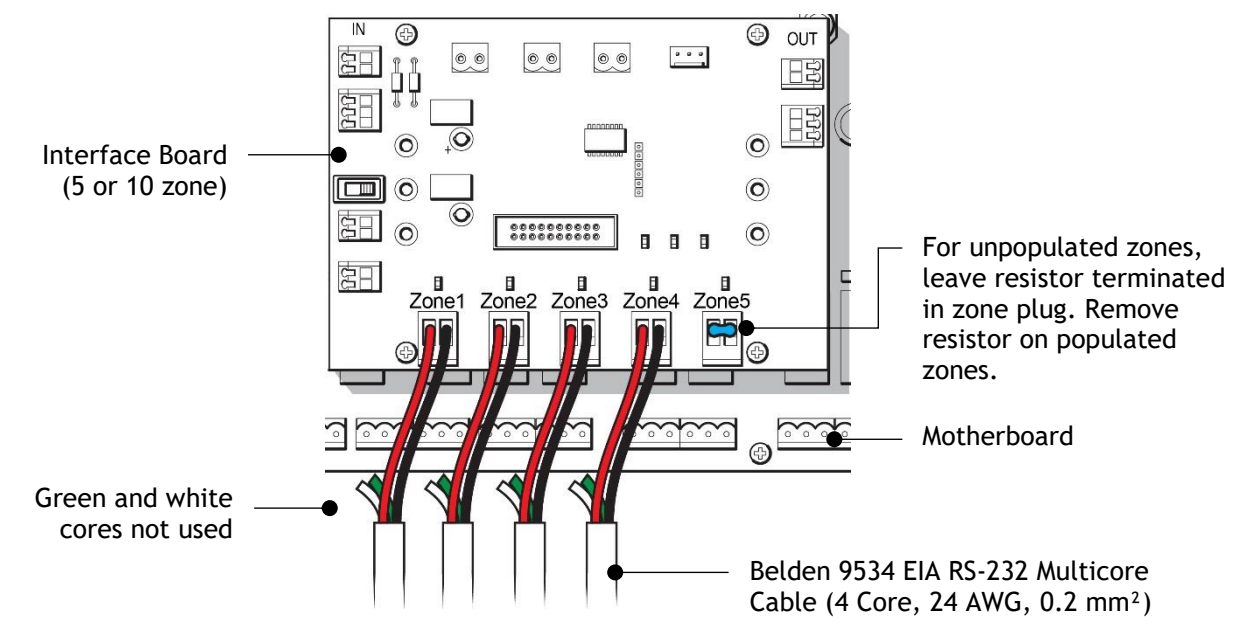

Figure 6: Sensor Cable Connection to Interface Board

#### A. Sensor Cable (SCY) using LC10C and End of Line

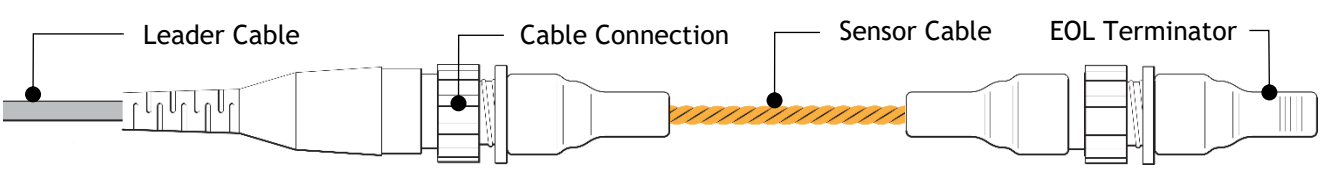

Figure 7: Sensor Cable Connection using Leader Cable (LC10C)

#### Connect the Sensor Cable using LC10C and End of Line as follows:

- Ensure that the unit is powered OFF. Connect the leader cable into the sensor input terminals on the interface board. Do not connect the green or white cores (Figure 6).
- 2. When connecting the leader cable to its respective sensor input terminals, ensure that the factory-issued **terminating resistor** is removed. Retain all resistors for future fault finding/testing.
- **3.** Plug the opposite end of the **leader cable** into the **sensor cable** (Figure 7).
- 4. Once all sensor cables are connected, plug the End of Line (EOL) terminator into the end of the last run of the sensor cable.

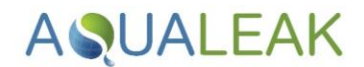

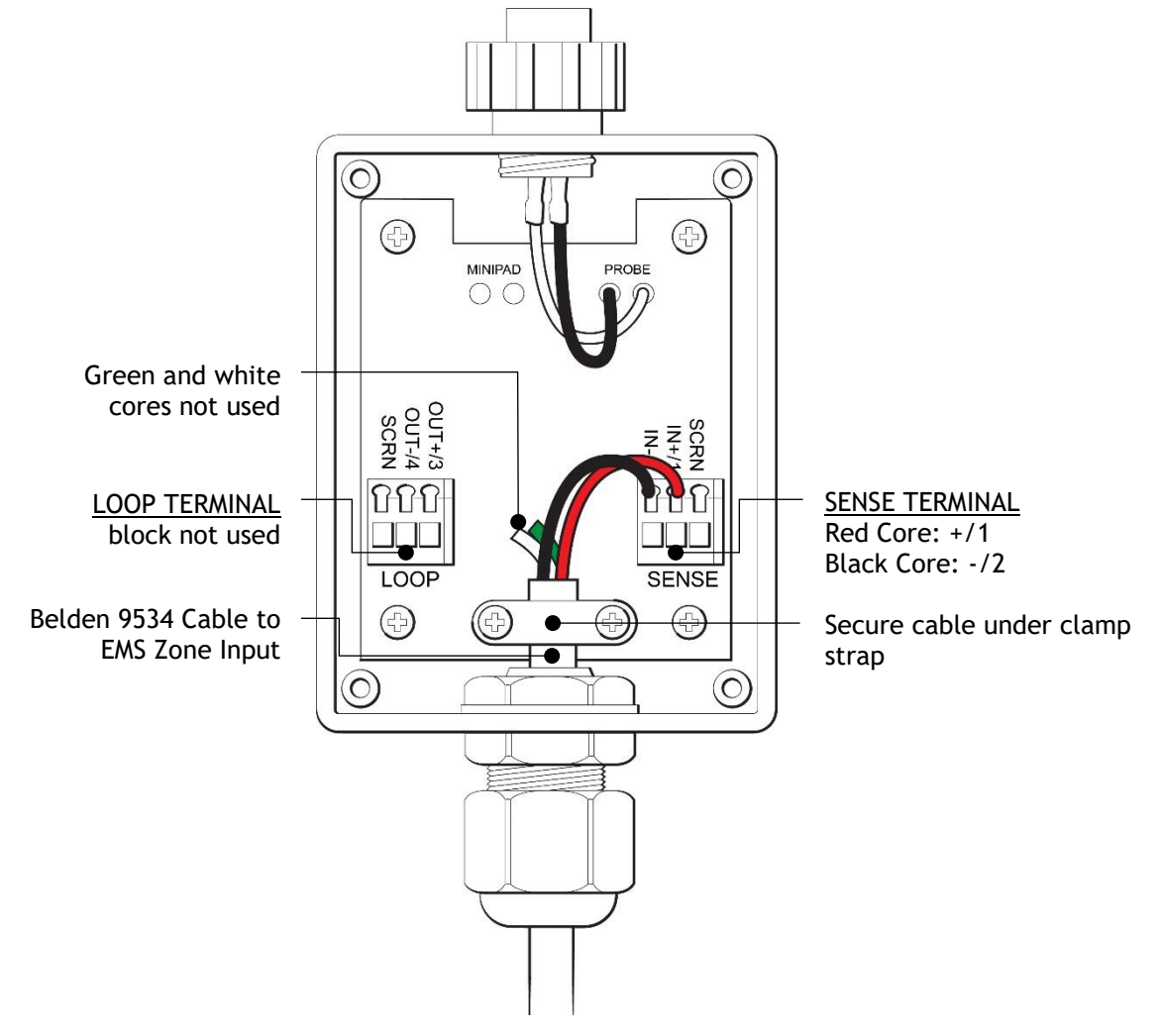

#### B. Sensor Cable (SCY) using LC10/LCB100 and Start of Line

Figure 8: Sensor Cable using LC10/LCB100 and Start of Line

#### Connect the Sensor Cable using LC10/LCB100 and Start of Line as follows:

- Ensure that the unit is powered OFF. Connect the leader cable into the sensor input terminals on the interface board. Do not connect the green or white cores (Figure 6).
- 2. When connecting the leader cable to its respective sensor input terminals, ensure that the factory-issued **terminating resistor** is removed. Retain all resistors for future fault finding/testing.
- **3.** Cable the opposite end of the **leader cable** in to the **Start of Line** (SOL; **Figure 8**).
- 4. Plug the sensor cable into the connection on the SOL.
- 5. Once all sensor cables are connected, plug the End of Line (EOL) terminator into the end of the last run of the sensor cable.

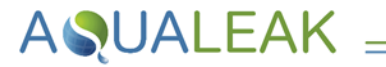

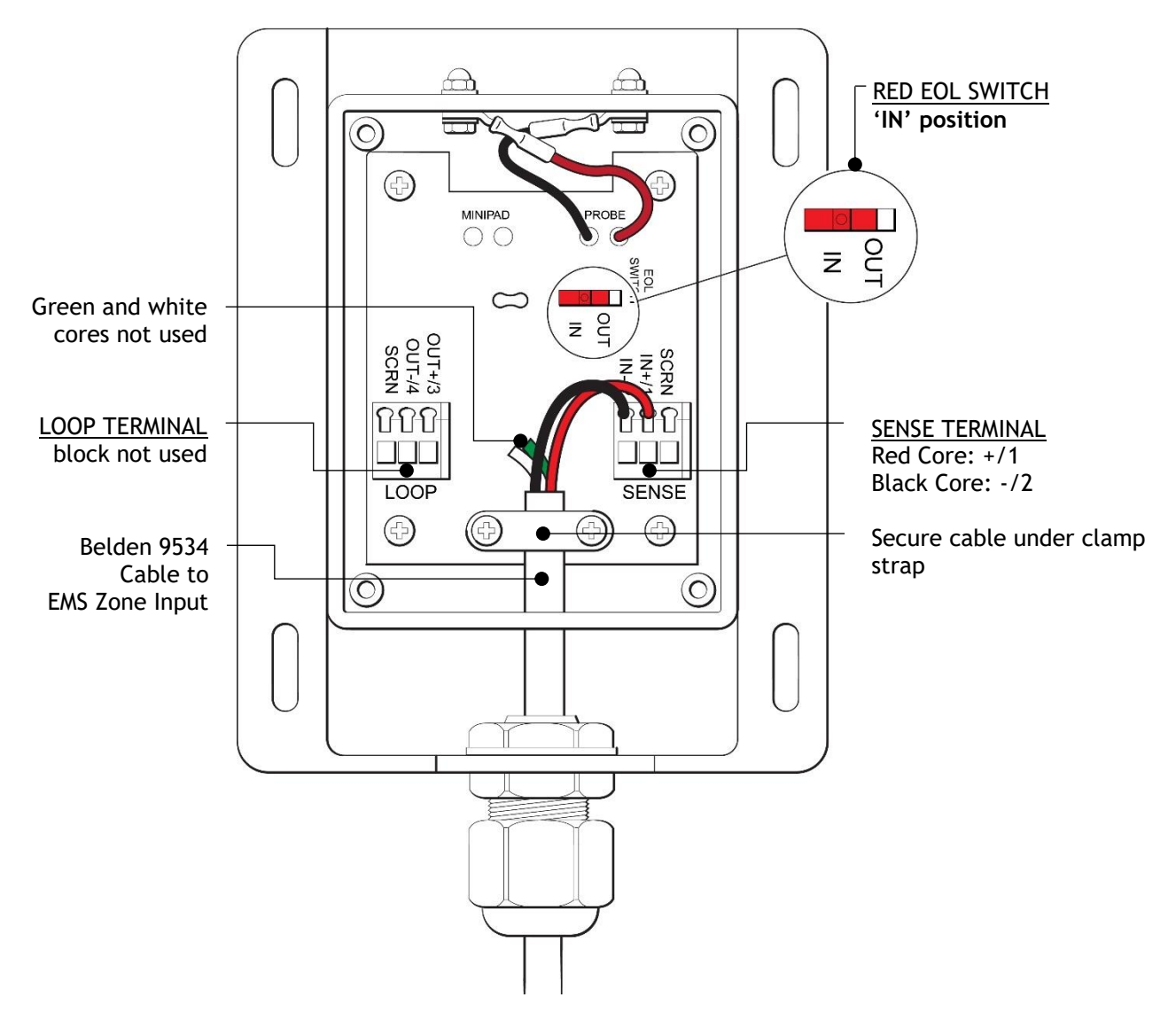

#### C. Single Environmental Sensing Device (ESD) Sensor Probe

Figure 9: Sensor Cable using Single ESD Sensor Probe

#### Connect the single ESD Sensor Probe as follows:

- Ensure that the unit is powered OFF. Connect the leader cable into the sensor input terminals on the interface board. Do not connect the green or white cores (Figure 6).
- 2. When connecting the leader cable to its respective sensor input terminals, ensure that the factory-issued **terminating resistor** is removed. Retain all resistors for future fault finding/testing.
- **3.** Connect the opposite end of the **leader** cable to the ESD probe (Figure 9).

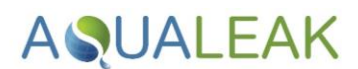

#### D. Multiple Environmental Sensing Device (ESD) Sensor probes to a Single Zone

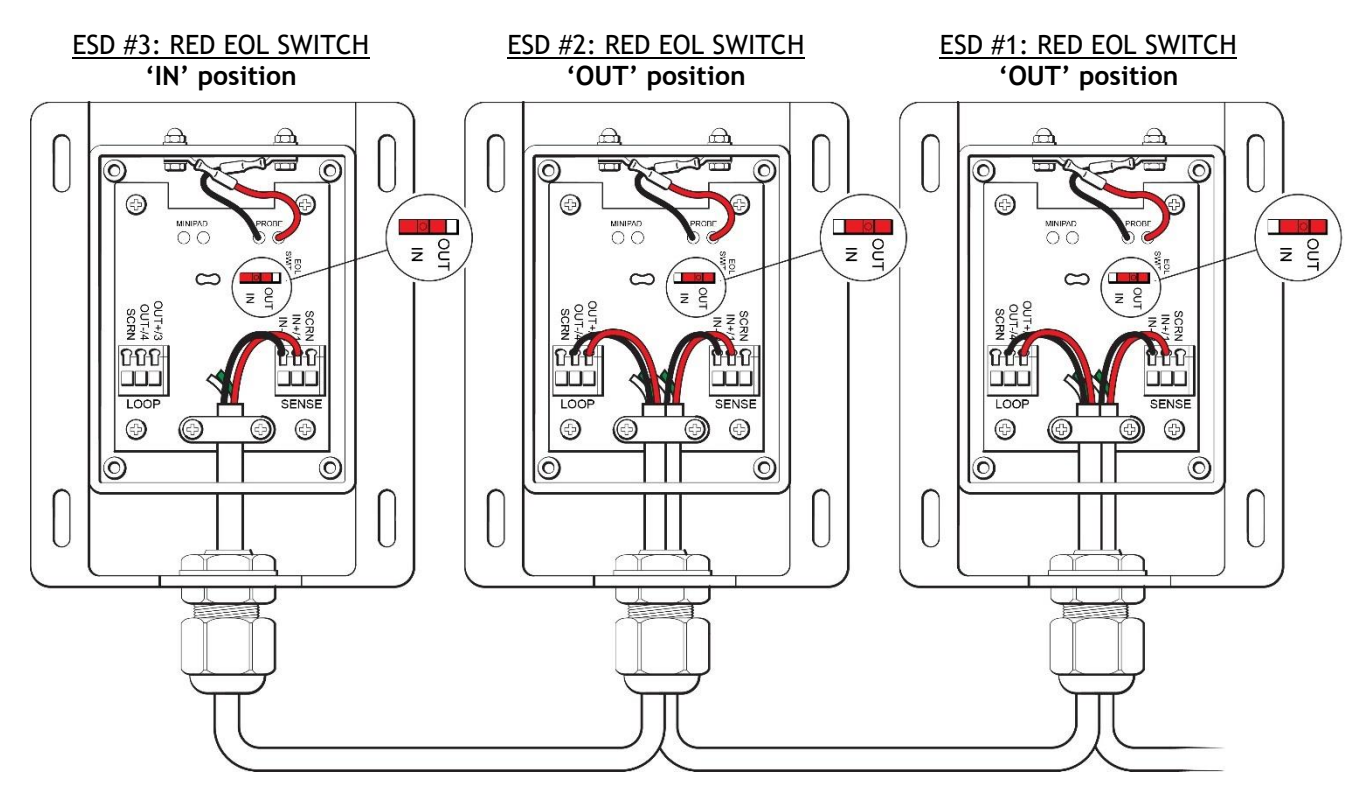

Figure 10: Multiple ESD Sensor Probes to a Single Zone

#### Connect multiple ESD sensor probes to a single zone as follows:

- Ensure that the unit is powered OFF. Connect the leader cable into the sensor input terminals on the interface board. Do not connect the green or white cores (Figure 6).
- 2. When connecting the leader cable to its respective sensor input terminals, ensure that the factory-issued terminating resistor is removed. Retain all resistors for future fault finding/testing.
- **3.** Connect the series of ESD probes. Ensure that:
  - a. All EOL switches except the last are set to the 'OUT' position.
  - **b.** The last EOL switch should be set to the 'IN' position (e.g. **Figure 10**).

## 3.3 Ancillary Devices

**AQUALEAK** 

#### 3.3.1 Signalling to Ancillary Device

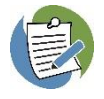

The EMS can be connected to provide a signal to a range of ancillary devices such as a Building Management System (BMS) or Short Message Service (SMS) alarm unit.

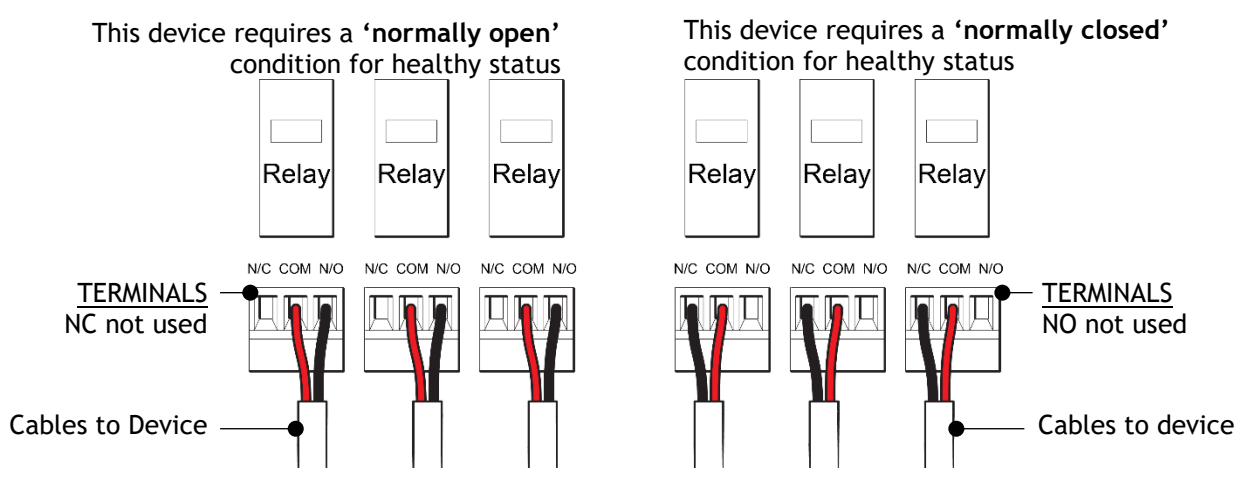

Figure 11: Connection of Master Panel for Signalling to an Ancillary Device

#### Connect the EMS Master Panel to an ancillary device as follows:

- Ensure that the unit is powered OFF. Refer to Table 3 (3.2.1 Relay Functions and Triggers) to select the correct relay for the application.
- **2.** Connect to the relevant relay (Figure 11; core colours are for illustrative purposes only and may differ during application).

#### 3.3.2 12/24V Output to Ancillary Device

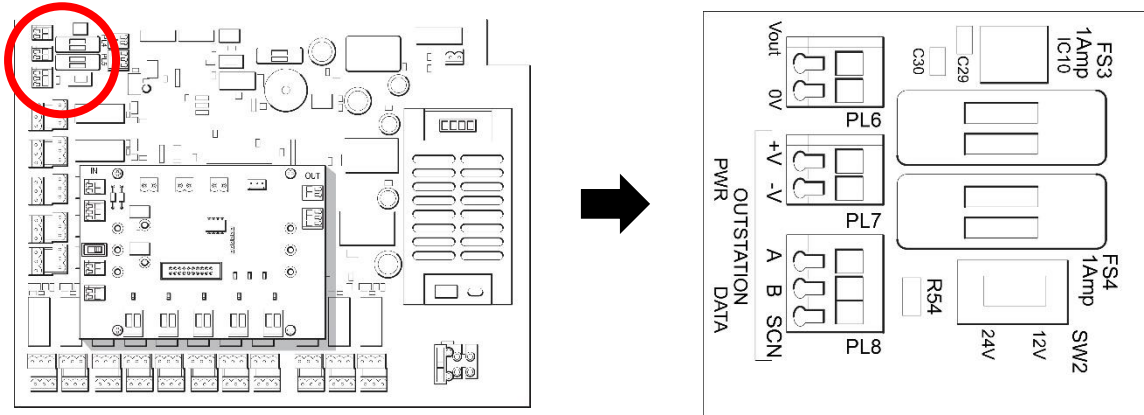

Figure 12: Using the 12/14 Output to Power an Ancillary Device

#### Use the 12/24V auxiliary output to power an ancillary device as follows:

- Ensure that the unit is powered OFF. Use the voltage selector switch SW2 (Figure 12) to set the output to the correct voltage for your device.
- 2. Connect your device to the 12/24V output (Figure 12).

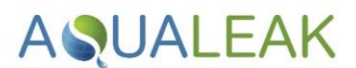

#### 3.3.3 230V Output to Ancillary Device

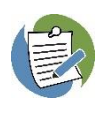

The EMS can be used to control a powered ancillary device such as beacons or solenoid valves.

Maximum demand of all connected ancillary devices will be governed by the supply fuse in the unswitched spur and cable of a suitable cross-sectional area should be used.

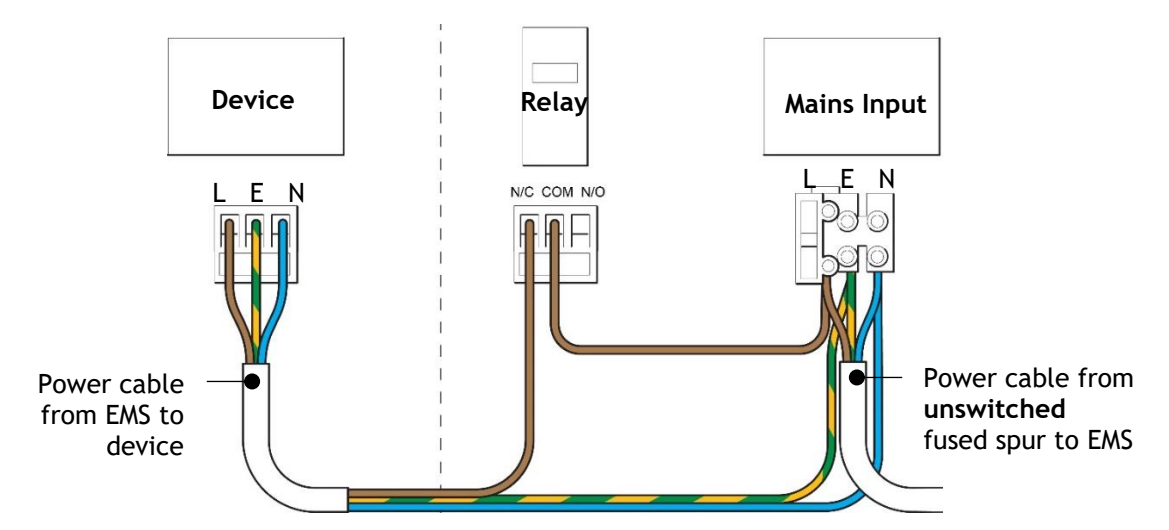

Figure 13: Using the EMS to Power a 230V Ancillary Device (Normally Closed)

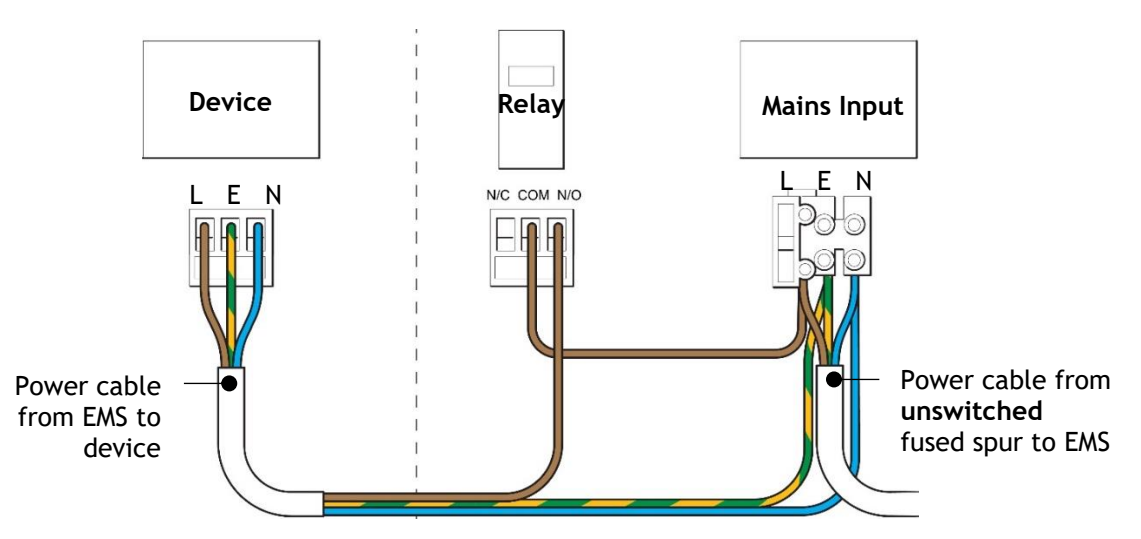

Figure 14: Using the EMS to Power a 230V Ancillary Device (Normally Open)

Use the EMS to power a 230V ancillary device as follows:

- 1. Refer to Table 3 (3.2.1 Relay Functions and Triggers) to select the correct relay.
- 2. Wire the device (Figure 13 and Figure 14).

If the device is not within the immediate vicinity of the EMS panel, a **local isolator** must be installed **next to the device** for safe isolation and maintenance. The fuse rating of the local isolator should be less than that in the supply spur for circuit discrimination.

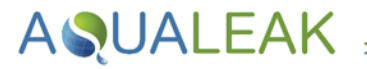

### 3.4 Outstations

Each Outstation has 5 input channels. Up to 125 Outstations may be connected to the EMS-OS, totalling up to 625 zones. See 8 Outstation Dip Switch Address Sheet for Outstation addresses.

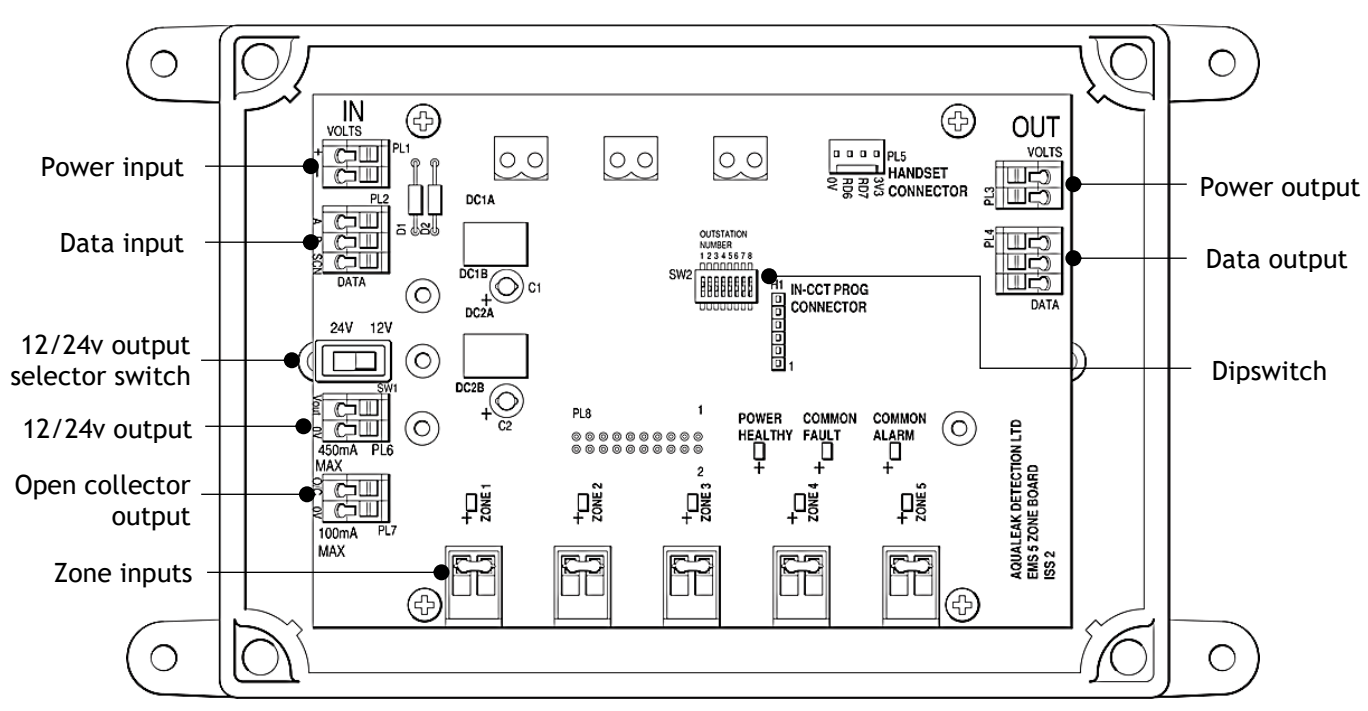

Figure 15: Outstation Panel

#### Install each Outstation as follows:

1. Mount the enclosure in a suitable location.

It may be necessary to remove the PCB from the enclosure temporarily whilst mounting the enclosure and making required cable entries. The PCB should be handled with care and stored in a safe environment whilst it is out of the enclosure.

2. Terminate the power & data bus cable (RS485) into the top left terminals of the outstation PCB (Figure 15).

For the first outstation, power & data into the outstation terminals will be fed from the outgoing terminals of the interface board of the master panel.

Power and data for the next outstation will be fed from the outgoing terminals of the preceding outstation on the top right of the outstation PCB.

- 3. Sensor connections are as per the instructions for the master panel (Figure 6).
- **4.** Address the outstation using the DIP switch on the PCB. The master panel will have either 1 or 2 interface boards, which will occupy either address 1, or addresses 1 and 2.
- **5.** Outstations should be addressed sequentially, so the first outstation will be either address 2, or address 3, depending on the variant of master panel.
- 6. If the 12/24v output is to be used, complete necessary connections, and ensure the correct voltage is selected. OC output is for Aqualeak engineer use.
- **7.** Reinstate the lid.

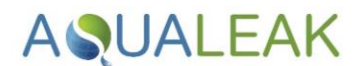

## 4 Configuration

An **Engineer PIN** must be used to access the **Engineers' Menu** to update software and configure the unit. The factory-default Engineer PIN is **1234**.

When any changes are made to the **.xml configuration file**, the **configuration version**, **date**, and **author** should always be updated, as well as the .xml configuration **file name** itself.

The EMS-05 is highly configurable; options include:

- EMS Settings
- S User PIN types and numbers
- Network & Modbus settings
- Email settings
- Relay settings
- Interface Board settings

### 4.1 USB Port

The USB Port (2.0) located at the rear of the unit is used with a standard USB stick (sold separately) to transfer and update operating system .apk software and the .xml configuration file. Open the front of the Master Panel to access the USB Port located at the rear of LCD display:

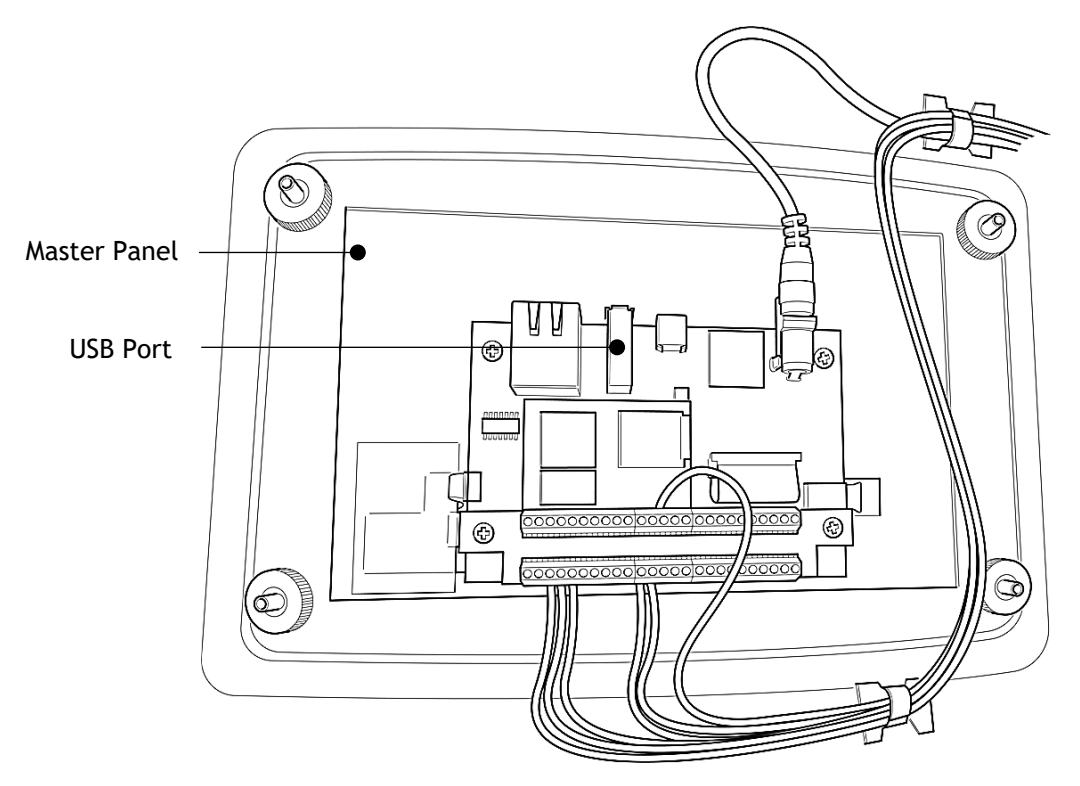

Figure 16: Rear of EMS-5X / 10X / OS Main Panel Showing USB Port

## 4.2 XML Configuration File

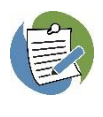

Some XML editors require an associated XML Schema file (i.e. EMSSettings.xsd) to be in the same directory as the .xml configuration file to work correctly. Others such as XML Notepad do not.

Do not edit the .xml configuration file with a **word-processor** such as Microsoft Word, as this may **corrupt the file**.

The EMS-05 uses a single **Extensible Markup Language** (.xml) configuration file. It may be examined and/or edited using a **USB stick** to transfer the file to a PC or laptop with a suitable **XML or text editor** installed.

XML Notepad is free and open-source (FOSS) option that may be without restriction copied, distributed, and used, including for commercial purposes. Licence information and download options are available from the Microsoft GitHub website: https://github.com/microsoft/XmlNotepad

#### 4.2.1 Export to USB

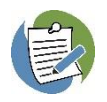

The factory-default .xml configuration file is less than **10 Kilobytes** (10KB) in size. Thousands of copies can be easily stored on a modest USB stick with a 128 Megabyte (MB) storage capacity.

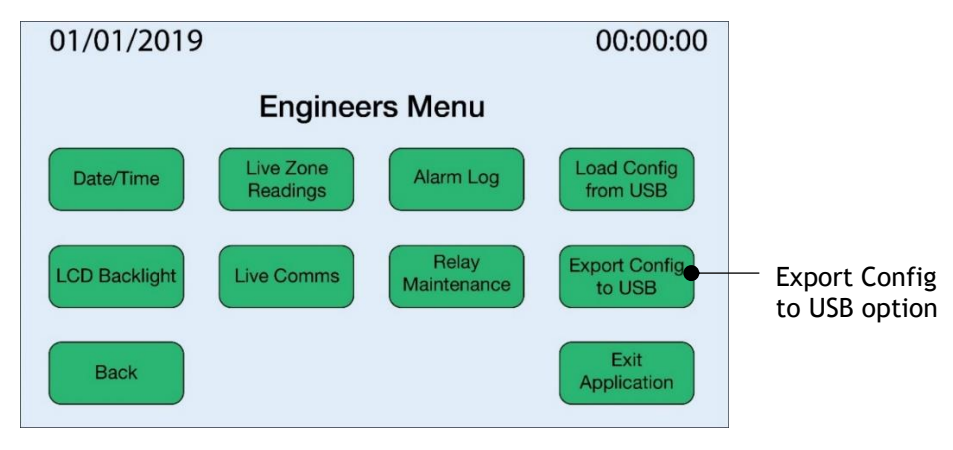

Figure 17: EMS Engineers Menu

To examine or edit the .xml configuration file, it is necessary to first export it to a standard USB stick.

#### Export the .xml configuration file to a USB stick as follows:

- Ensure the EMS is powered ON and at the Summary Screen. Open the front of the Master Panel to access the USB Port located at the rear of LCD display.
- **2.** Plug a USB stick into the EMS USB port. Wait a few seconds for the USB stick to be recognised.
- Summary Screen: Tap 'Engineer' > Enter Pin (default: 1234) > Tap 'Export Config to USB' (Figure 17).
- The .xml configuration file will be exported to the USB as: 'Site Name -System Name - Config.xml' (site name and system name can be changed according to preference; see 4.2.2 EMS Settings).
- 5. Plug the USB stick into a PC or laptop USB port to view and edit the exported configuration file in an XML or text editor. Ignore any warnings referring to the repair of the USB stick.

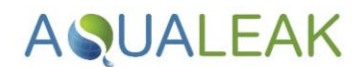

#### 4.2.2 EMS Settings

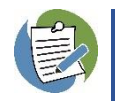

The **SystemType** element of the **EMSSettings** attribute folder is factory-set and should **not be altered**. Instructions assume the **exported** .**xml** configuration file has already been opened in an **XML** or text editor.

The **EMSSettings** attribute folder contains all primary **setting elements** and other **attribute folders** for the EMS system:

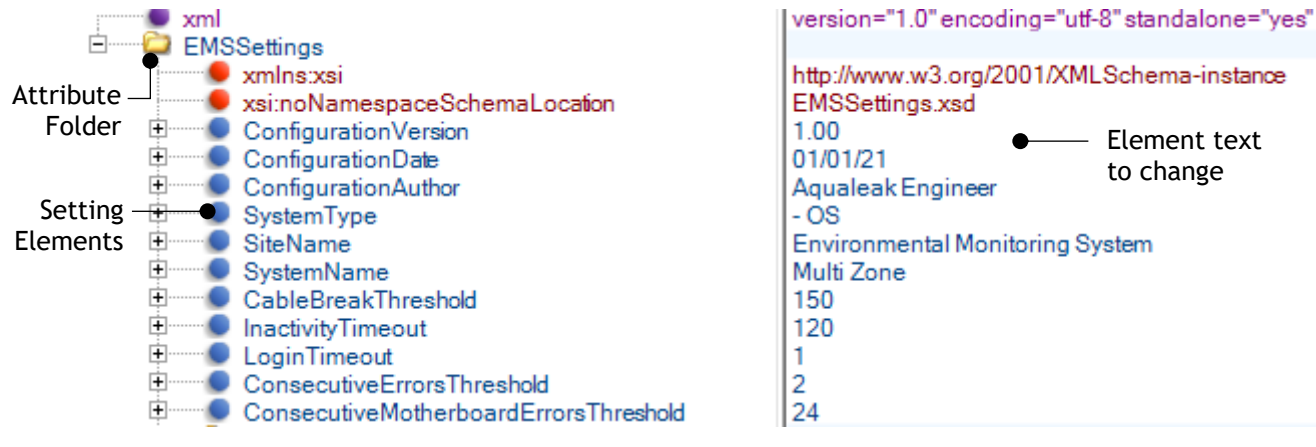

Figure 18: Expanded EMSSettings Folder

| EMS Settings                    | Description                                                                                                    |
|---------------------------------|----------------------------------------------------------------------------------------------------|
| ConfigurationVersion            | Configuration version (update when changes made).                                                                                                    |
| ConfigurationDate               | Configuration Date (update when changes made).                                                                                                    |
| ConfigurationAuthor             | Configuration Author (update when changes made).                                                                                                    |
| SystemType                      | Factory set. Do not change as this will corrupt the EMS system.                                                                                                    |
| SiteName                        | Site Name (e.g. 'Environmental Monitoring System').                                                                                                    |
| SystemName                      | Location of unit (e.g. '5 Zone').                                                                                                    |
| CableBreakThreshold             | Sensor reading to trigger a <b>Cable Break alarm</b> . Sensor readings are scaled from <b>0 (short circuit / leak)</b> to <b>255 (open circuit / cable break)</b> . Typically set to <b>150</b> .                                                                                     |
| InactivityTimeout               | How long the system will <b>wait in seconds for user input</b> . When expired, the system will switch back to the Summary Screen. Typically set to <b>120 seconds</b> for most installations.                                                                                         |
| LoginTimeout                    | How long the system will <b>wait in seconds for users to perform functions</b> . When expired, the system will automatically log out the user. Typically set to <b>1 second</b> (i.e. the end user has to enter a pin code every time they perform an alarm acknowledgment).          |
| ConsecutiveErrorThreshold       | How many times the Master Panel will interrogate each <b>internal</b><br><b>interface board</b> during every scan. Typically set to a <b>value of 2</b> to<br>cover temporary interference in communications.<br>The threshold can be increased if short term communications failures |
|                                 | are observed, but this will result in an increase in overall scan time.                                                                                                    |
| ConsecutiveMotherboardThreshold | Factory set. Do not change as this will corrupt the EMS system.                                                                                                    |

Table 4: EMS Configuration File Settings

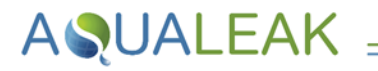

#### Change EMS settings as follows:

- Click the 
   icon next to the EMSSettings attribute folder to expand it. Configurable elements will appear immediately below, along with the text to change in the right column (Figure 18).
- 2. Click on the element text to change to highlight and edit as required (Table 4).
- **3.** Once editing of the file is complete, update the **configuration version**, **date**, and **author**. Use the XML or text editor 'Save As' option to re-name the file to the updated version number.

#### 4.2.3 User PIN Types and Numbers

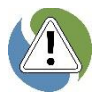

Ensure each user is provided with the appropriate **PIN** (Personal Identification Number) type for system security. Please do not use factory-default or easily-guessed PINs. Instructions assume the parent **EMSSettings** attribute folder has already been expanded.

Any number of Users and Engineers can be set up on the EMS system with an appropriate pin type:

| PIN Settings | Description                                                                                                    |
|--------------|----------------------------------------------------------------------------------------------------|
| UserPin      | User profile folder. Contained in the <b>UserPins</b> attribute folder. Users may acknowledge alarms and access alarm logs.     |
| EngineerPin  | Engineer profile folder. Contained in the <b>EngineerPin</b> s attribute folder. Engineers have access to all system functions. |
| Name         | User or Engineer name.                                                                                                    |
| Pin          | Personal Identification Number. User default: 0000. Engineer default: 1234.                                                     |

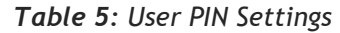

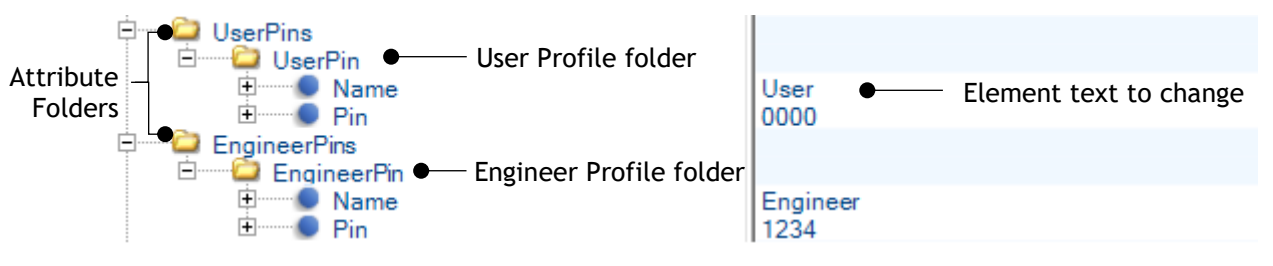

Figure 19: Expanded UserPins and EngineerPins Folders

#### Set up a new User or Engineer profile as follows:

- Click the 
   icon next to the UserPins or EngineerPins attribute folder to expand them. At least one existing profile folder will appear below (Figure 19).
- Click a profile folder to highlight it. Copy the profile folder (e.g. press 'CTRL' and 'C' together).
- Click the UserPins or EngineerPins attribute folder above to highlight it. Paste the copied profile in (e.g. press 'CTRL' and 'V' together). A duplicate profile will appear below.
- Click the 
   icon next to the duplicate profile if not already expanded. The Name and Pin elements are below, along with the element text to change in the right column.
- 5. Click the element text to change to highlight and edit as required (Table 5).
- 6. Once editing of the file is complete, update the configuration version, date, and author. Use the XML or text editor 'Save As' option to re-name the file to the updated version number.

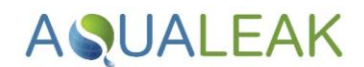

#### 4.2.4 Network Settings

9

If the EMS is connected to any device via an **Ethernet cable** then network settings must be configured. If DHCP is disabled, a fixed IP address and gateway address must be entered (see **Table 6**).

Instructions assume the parent EMSSettings attribute folder has already been expanded.

The NetworkSettings attribute folder contains all element settings for EMS network connections:

| Ē.          | 🖳 💭 Netw | rorkSettings |               |                        |
|-------------|----------|--------------|---------------|------------------------|
|             | ÷        | EnableDHCP   | 0 •           | Element text to change |
| Attribute – | ÷        | IPAddress    | 192.168.0.254 | -                      |
| Folder      | ÷        | SubNetMask   | 255.255.255.0 |                        |
|             | ÷        | Gateway      | 192.168.0.1   |                        |
|             | ÷        | DNS          | 192.168.0.1   |                        |

Figure 20: Expanded NetworkSettings Folder

| Network Settings | Description                                                                                                    |
|------------------|----------------------------------------------------------------------------------------------------|
| EnableDHCP       | Set to 1 to enable connection to a network with a DHCP server.<br>Set to 0 to disable DHCP.<br>If disabled, A fixed IP address and Gateway address must be entered (Figure 20).<br>Consult with Network Administrator before editing the Network Settings section.                                                                                   |
| IPAddress        | Fixed IP address. Must be entered if DHCP is disabled.                                                                                                    |
| SubNetMask       | Sets IP address range available within the network.                                                                                                    |
| Gateway          | Gateway address. Interface to send information. Must be entered if DHCP is disabled.<br>If there is <b>no gateway address (eg for isolated networks; BMS/SCADA)</b> , enter the<br>fixed IP address <b>but change the final digits of this attribute</b> (after the last decimal<br>point) to <b>'254'</b> . For example:<br>IP address: 192.168.0.0 |
|                  | Gateway address: 192.168.0.254                                                                                                    |
| DNS              | Domain Name System. Set DNS to be the same as the Gateway address.                                                                                                    |

Table 6: EMS Network Settings

#### Configure network settings as follows:

- Click the 
   icon next to the NetworkSettings attribute folder to expand it. All configurable elements will appear below, along with element text to change in the right column (Figure 20).
- 2. Click the element text to change to highlight and edit as required (Table 6).
- **3.** Once editing of the file is complete, update the **configuration version**, **date**, and **author**. Use the XML or text editor 'Save As' option to re-name the file to the updated version number.

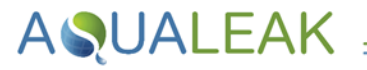

#### 4.2.5 Modbus Settings

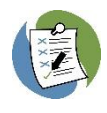

If monitoring the EMS via **Modbus TCP/IP** then enable Modbus in the **TCPModbusSettings** attribute folder (see subsection **A. Ethernet / TCP Configuration**).

If monitoring the EMS via **Modbus RTU** then enable Modbus in the **SerialModbusSettings** attribute folder (see subsection **B. Serial Link / RTU Configuration**).

Instructions assume the parent EMSSettings attribute folder has already been expanded.

- The system only responds to Modbus Function 03 (READ HOLDING REGISTERS). All other Modbus messages are ignored.
- The corresponding Bit value for Register 0 is 1 less than the Relay number (e.g. Bit 0 corresponds to Relay 1, etc).

Using either an Ethernet/TCP or Serial/RTU Modbus configuration, **Register 0** (Master Station Relay Bits) and **Register 1** (Interface Board; Register 2 onwards for Outstations are identical) are:

| REGISTER 0<br>Master Station Relays |                                      |     | REGISTER 1<br>Interface Board |  |
|-------------------------------------|--------------------------------------|-----|-------------------------------|--|
| Bit                                 | Corresponding Relay                  | Bit | Corresponding Function        |  |
| 0                                   | Relay 1: Configurable                | 0   | Interface board online        |  |
| 1                                   | Relay 2: Configurable                | 1   | Zone 1 fault                  |  |
| 2                                   | Relay 3: Configurable                | 2   | Zone 2 fault                  |  |
| 3                                   | Relay 4: Configurable                | 3   | Zone 3 fault                  |  |
| 4                                   | Relay 5: Configurable                | 4   | Zone 4 fault                  |  |
| 5                                   | Relay 6: Configurable                | 5   | Zone 5 fault                  |  |
| 6                                   | Relay 7: Configurable                | 6   | Zone 1 alarm                  |  |
| 7                                   | Relay 8: Configurable                | 7   | Zone 2 alarm                  |  |
| 8                                   | Relay 9: Configurable                | 8   | Zone 3 alarm                  |  |
| 9                                   | Relay 10: Configurable               | 9   | Zone 4 alarm                  |  |
| 10                                  | Relay 11: Common Alarm / Fault Relay | 10  | Zone 5 alarm                  |  |
| 11                                  | Relay 12: Cable Break                | 11  |                               |  |
| 12                                  | Relay 13: Alarm                      | 12  |                               |  |
| 13                                  | Relay 14: Configurable               | 13  | Not Used.                     |  |
| 14                                  | Relay 15: Watchdog                   | 14  |                               |  |
| 15                                  | Relay 16: Spare / Unused             | 15  |                               |  |

Table 7: Register 0 Corresponding Replays and Register 1 Corresponding Functions

**AQUALEAK** 

#### A. Ethernet / TCP Configuration

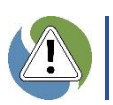

Do not enable both Ethernet/TCP and Serial/RTU Modbus connections at the same time.

The **TCPModbusSettings** attribute folder contains element settings for Modbus **Ethernet** connections to Modbus master devices:

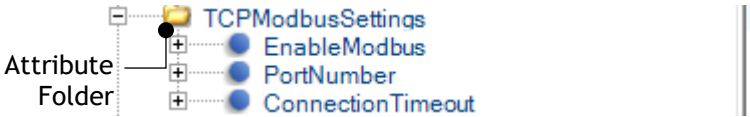

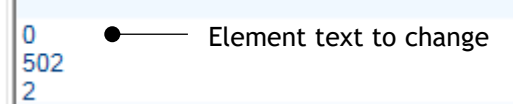

Figure 21: Expanded TCPModbusSettings Folder

| TCP Modbus Settings | Description                                                                                                    |
|---------------------|----------------------------------------------------------------------------------------------------|
| EnableModbus        | Set to <b>1</b> to <b>enable M</b> odbus connection via <b>Ethernet</b> .<br>Set to <b>0</b> to <b>disable</b> .                                                 |
| PortNumber          | Port Number. The standard number for Modbus TCP is <b>502</b> .                                                                                                  |
| ConnectionTimeout   | Connection Timeout in <b>seconds</b> . This should be set to a value <b>just longer</b> than the polling interval of the BMS/SCADA system. Default is <b>5</b> . |

Table 8: Modbus Ethernet/TCP Settings

#### Configure the Modbus TCP settings as follows:

- Click the 
   icon next to the TCPModbusSettings attribute folder to expand it. All configurable elements will appear below, along with element text to change in the right column (Figure 21).
- 2. Click the element text to change to highlight and edit as required (Table 8).
- 3. Do not enable the Serial Modbus in the SerialModbusSettings attribute folder.
- **4.** Once editing of the file is complete, update the **configuration version**, **date**, and **author**. Use the XML or text editor 'Save As' option to re-name the file to the updated version number.

#### B. Serial Link / RTU Configuration

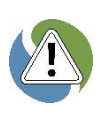

**A**QUALEAK

Do not enable both Ethernet/TCP and Serial/RTU Modbus connections at the same time.

The EMS-05 supports both **RS232/RS485 protocols**. RS485 is the default protocol, and an Aqualeak Engineer will be required if RS232 is required.

The **SerialModbusSettings** attribute folder contains element settings for **Modbus serial link connections** to Modbus master devices:

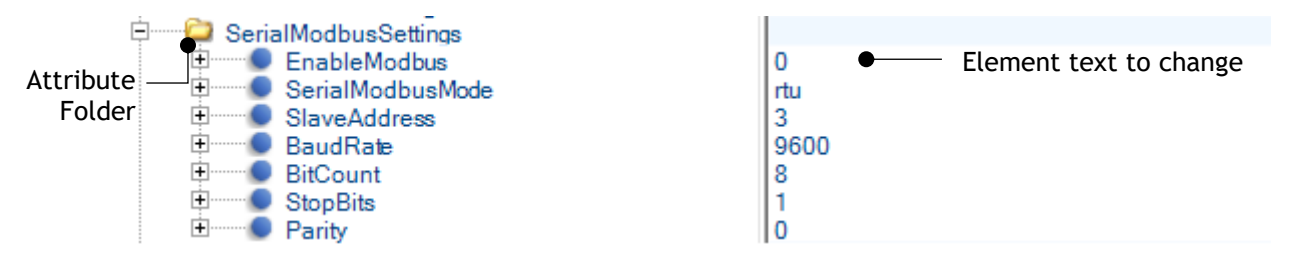

Figure 22: Expanded SerialModbusSettings Folder

| Serial Modbus Settings | Description                                                                                                    |
|------------------------|----------------------------------------------------------------------------------------------------|
| EnableModbus           | Set to <b>1</b> to <b>enable</b> modbus connection via serial link.<br>Set to <b>0</b> to <b>disable.</b>                                                                   |
| SerialModbusMode       | Serial Bus Mode. Set to <b>rtu</b> or <b>ascii</b> to match the SCADA/BMS system. Where able, <b>ascii</b> is recommended as this mode is more tolerant to timing problems. |
| SlaveAddress           | Slave Address. Set to match the SCADA/BMS system.                                                                                                    |
| BaudRate               | Baud Rate. Set to match the SCADA/BMS system.                                                                                                    |
| BitCount               | Bit Count. Set to 7 or 8 to match the SCADA/BMS system.                                                                                                    |
| StopBits               | Stop Bits. Set to 1 or 2 to match the SCADA/BMS system.                                                                                                    |
| Parity                 | Set to 0 (none), 1 (even), or 2 (odd) to match the SCADA/BMS system.                                                                                                    |

Table 9: Modbus Serial Link/RTU Settings

#### Configure the Modbus serial link settings as follows:

- Click the 
   icon next to the SerialModbusSettings attribute folder to expand it. All configurable elements will appear below, along with element text to change in the right column (Figure 22).
- 2. Click the element text to change to highlight and edit as required (Table 9).
- **3.** Do not enable the Ethernet Modbus in the **TCPModbusSettings** attribute folder.
- **4.** Once editing of the file is complete, update the **configuration version**, **date**, and **author**. Use the XML or text editor 'Save As' option to re-name the file to the updated version number

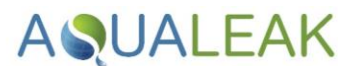

#### 4.2.6 Email Settings

The EmailSettings attribute folder contains element settings for email alerts if an alarm occurs:

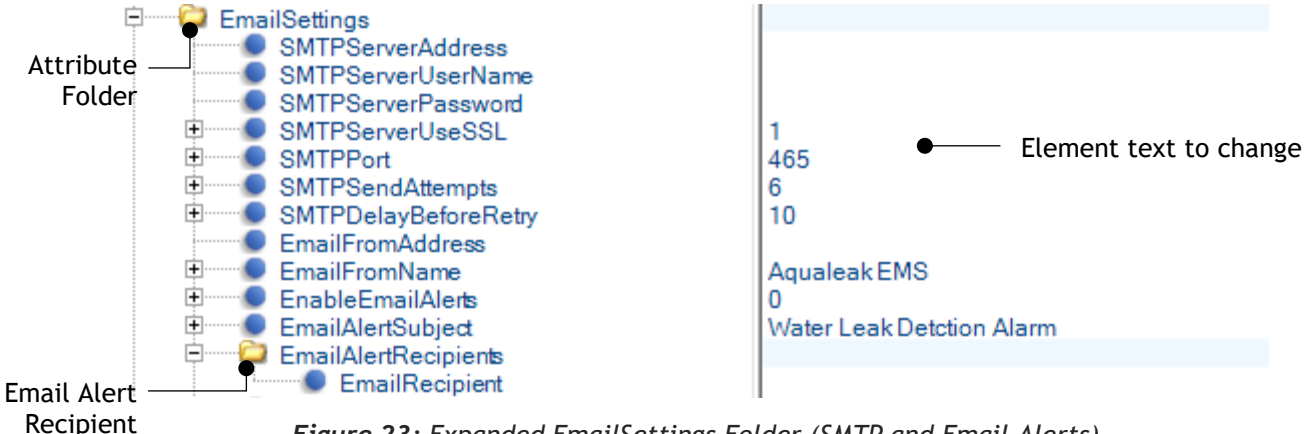

#### Recipient profile

Figure 23: Expanded EmailSettings Folder (SMTP and Email Alerts)

#### Α. **Configure Email Alert Settings**

|         | Email Settings       | Description                                                                                                    |  |
|---------|----------------------|----------------------------------------------------------------------------------------------------|--|
|         | SMTPServerAddress    | Simple Mail Transfer Protocol (SMTP) Server address.                                                                                                 |  |
|         | SMTPServerUserName   | Server User Name (email address).                                                                                                    |  |
|         | SMTPServerPassword   | Server Password.                                                                                                    |  |
|         | SMTPServerUseSSL     | Set to <b>1</b> to <b>enable</b> Secure Sockets Layer (SSL).<br>Set to <b>0</b> to <b>disable</b> .                                                  |  |
| nts     | SMTPPort             | SMTP port number to suit SMTP email account credentials.                                                                                             |  |
| ne      | SMTPSendAttempts     | Number of attempts to resend email(s) on delivery failure.                                                                                           |  |
| ler     | SMTPDelayBeforeRetry | Delay in seconds before resending email(s) on delivery failure.                                                                                      |  |
| Ш<br>ц  | EmailFromAddress     | Email address of EMS.                                                                                                    |  |
| ler     | EmailFromName        | Name of person sending email.                                                                                                    |  |
| Email A | EnableEmailAlerts    | Set to <b>1</b> to <b>enable</b> email alerts if an alarm occurs.<br>Set to <b>0</b> to <b>disable.</b>                                              |  |
|         |                      | The alarm text contained in the body of email alerts consists of the Alarm Text for the latest alarm (as displayed in the Alarm List and Alarm Log). |  |
|         | EmailAlertSubect     | Subject line of email (e.g. 'Water Leak Detection Alarm')                                                                                            |  |
|         | EmailAlertRecipients | Recipient profile folder. Contains alert email address elements.                                                                                     |  |
|         | EmailRecipient       | Alert email addresses in the EmailAlertRecipients profile folder.                                                                                    |  |

Table 10: Email Alert Settings

#### Configure email alert settings as follows:

**A**QUALEAK

- Click the 
   icon next to the EmailSettings attribute folder to expand it. All configurable elements will appear below, along with element text to change in the right column (Figure 23).
- 2. Click the element text to change to highlight and edit as required (Table 10).

#### Set up a new email alert recipient as follows:

- Click an EmailRecipient element to highlight it (i.e. in the left column, not the text to change in the right column). Copy the element (e.g. press 'CTRL' and 'C' together).
- Click the EmailAlertRecipients attribute folder above to highlight it. Paste the copied element in (e.g. press 'CTRL' and 'V' together). A duplicate recipient will appear below.

- **3.** Once editing of the file is complete, update the **configuration version**, **date**, and **author**. Use the XML or text editor 'Save As' option to re-name the file to the updated version number.
- 4. Click the duplicate recipient element text to change to highlight and edit as required (Table 10).
- **5.** A maximum of **5 email recipients** are recommended for alerts.
- 6. Once editing of the file is complete, update the configuration version, date, and author. Use the XML or text editor 'Save As' option to rename the file to the updated version number.

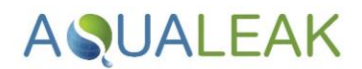

#### B. Configure Email Summary Request Settings

Email Summary requests require access to an **Internet Message Access Protocol** (IMAP) server. The server must also have an account configured with a **User Name** and **Password**. The **EmailSettings** attribute folder contains element settings for email alerts if an alarm occurs:

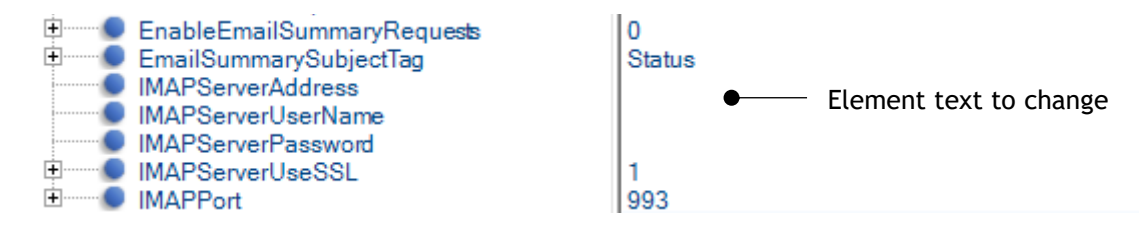

Figure 24: Expanded EmailSettings Folder (Email Summary Requests and IMAP)

|                  | Email Settings             | Description                                                                                                    |  |  |  |
|------------------|----------------------------|----------------------------------------------------------------------------------------------------|--|--|--|
| Request Elements | EnableEmailSummaryRequests | Set to <b>1</b> to <b>enable</b> email summary requests.<br>Set to <b>0</b> to <b>disable</b> .                                                                                                    |  |  |  |
|                  | EmailSummarySubjectTag     | Summary Subject Tag. Set to desired key code or word. The default<br>'Status'.<br>When an email with this tag in the subject field is received, the<br>EMS will reply to the sending email address. Note that the Subject<br>Tag needs to match the email subject field exactly, and is case<br>sensitive. The reply will contain a summary of the current status<br>of the unit including:<br>Number of alarms<br>Mumber of faults<br>Mumber of faults<br>Mumber of faults |  |  |  |
| ary              | IMAPServerAddress          |                                                                                                    |  |  |  |
| nm               | IMAPServerUserName         |                                                                                                    |  |  |  |
| Sun              | IMAPServerPassword         | Internet Message Access Protocol (IMAP) Server Password.                                                                                                    |  |  |  |
|                  | IMAPServerUseSSL           | Set to <b>1</b> to <b>enable</b> Secure Sockets Layer (SSL).<br>Set to <b>0</b> to <b>disable.</b>                                                                                                    |  |  |  |
|                  | IMAPPort                   | Port. Standard Port number is 143.                                                                                                    |  |  |  |

Table 11: Email Summary Request Settings

#### Configure email summary request settings as follows:

- Click the 
   icon next to the EmailSettings attribute folder to expand it (Figure 23). All configurable elements will appear below, along with element text to change in the right column (Figure 24).
- 2. Click the element text to change to highlight and edit as required (Table 11).
- **3.** Once editing of the file is complete, update the configuration version, date, and author. Use the XML or text editor 'Save As' option to rename the file to the updated version number.

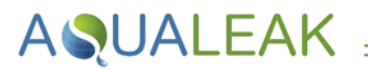

#### 4.2.7 Relay Settings

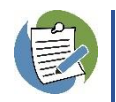

The unit has **16 output relays** (section **3.2 Relays and Sensors**). Relays 11, 12, 13, 15, and 16 are dedicated to specific functions and **cannot be changed**. Functions of remaining relays (1-10 and 14) are configurable.

The RelaySettings attribute folder contains element settings to configure relays and relay alarms:

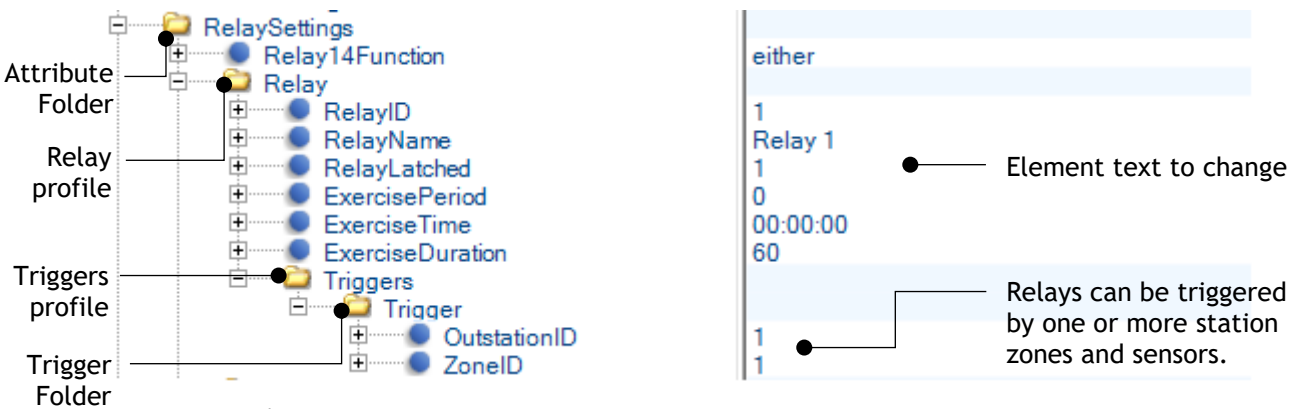

Figure 25: Expanded RelaySettings, Relay, Triggers and Trigger Folders

#### A. Relay 14 Configuration

| Relay 14 Setting | Description                                                                                                    |
|------------------|----------------------------------------------------------------------------------------------------|
| Relay14Function  | Relay 14. Set to respond to <b>alarm</b> , <b>cablebreak</b> , or <b>either</b> . Text must be <b>lowercase</b> . The relay will reset as soon as faults or alarms have been cleared (section <b>5.4 Alarms</b> ). |

Table 12: Relay 14 Settings

#### Configure relay 14 as follows:

- Click the 
   icon next to the RelaySettings attribute folder to expand it. The Relay14Function element will appear below, along with its element text to change in the right column (Figure 25).
- 2. Click the Relay14Function element text to change to highlight and edit as required (Table 12).
- **3.** Once editing of the file is complete, update the configuration version, date, and author. Use the XML or text editor 'Save As' option to rename the file to the updated version number.

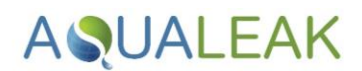

#### B. Relay 1 to 10 Configuration

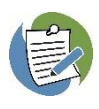

Relays 1-10 are normally used to **trigger actions** (e.g. close a valve) in the event of an **alarm**. Each relay may have up to **10 alarms**.

System components may be inactive for long periods of time. Exercising them will help keep the entire system in best operational health, i.e. exercising a solenoid valve regularly will keep it from seizing.

|                 | Relay 1-10 Settings | Description                                                                                                    |  |  |
|-----------------|---------------------|----------------------------------------------------------------------------------------------------|--|--|
|                 | Relay               | Profile folder containing relay elements and the Triggers profile folder.<br>There may be up to 10 Relay folders (i.e. one for each configurable relay).                                                                                                    |  |  |
|                 | RelayID             | Relay ID. Enter number of a relay to be operated (1-10).                                                                                                    |  |  |
|                 | RelayName           | Relay Name (e.g. 'Relay 1; see Figure 25).                                                                                                    |  |  |
|                 | RelayLatched        | Set to 1 to latch Relay. The relay will remain set until the alarm has cleared<br>and the Relay message in the Alarm List has been reset by the operator<br>(section 5.4).                                                                                                    |  |  |
| 10              |                     | clear.                                                                                                    |  |  |
| y 1-10 Elements | ExercisePeriod      | Relay exercise period. 1 will exercise relays <b>every day (24 hours); 30</b> will exercise relays every <b>30 days (720 hours)</b> .<br>Set to <b>0</b> to <b>disable</b> .                                                                                                    |  |  |
|                 | ExerciseTime        | Relay exercise time. If <b>ExercisePeriod</b> is enabled, set in <b>24-hour format</b> (e.g. 00:00:00 will set the exercise time to midnight). When setting relay exercising to operate at a certain time of day it is highly advisable to staggering the relay operation times to avoid overloading the power supply fuse and/or cause water hammer/surges. |  |  |
| Rela            | ExerciseDuration    | Relay exercise duration. If <b>ExercisePeriod</b> is enabled, set period of time <b>in seconds</b> to exercise the relay (default is <b>60 seconds</b> ).                                                                                                    |  |  |
|                 | Triggers            | Profile folder that can contain up to <b>10 Trigger</b> folders. The relay can therefore be triggered by up to <b>10 different alarms</b> from any sensor input on any zone.                                                                                                    |  |  |
|                 | Trigger             | Folder containing Interface board identification and Zone identification elements to trigger the relay.                                                                                                    |  |  |
|                 | OutstationID        | Interface board ID. Station number to trigger relay. Contained in the <b>Trigger Folder</b> .                                                                                                    |  |  |
|                 | ZoneID              | Zone ID. Sensor to trigger relay (e.g. <b>Figure 25</b> shows Relay 1 will be triggered by the Interface board, Sensor 1). Contained in <b>Trigger Folder</b> .                                                                                                    |  |  |

Table 13: Relay 1-10 Settings

#### Configure a relay (1-10) as follows:

- Click the 
   icon next to the RelaySettings attribute folder to expand it. All relay profile folders and configurable elements will appear below, along with element text to change in the right column (Figure 25).
- 2. Click the element text to change to highlight and edit as required (Table 13).
- **3.** To set up **sensor triggers** (alarms) for the relay, or another relay, see the instructions below.
- **4.** Once editing of the file is complete, update the **configuration version**, **date**, and **author**. Use the XML or text editor 'Save As' option to rename the file to the updated version number.

#### Set up a new sensor trigger (alarm) for a relay profile as follows:

1. Configure the relay by following the instructions above.

- Click the 
   icon next to the Triggers profile folder to expand it. At least one existing Trigger folder will appear below (Figure 25).
- **3.** Click a Trigger **folder** to highlight it. Copy the folder (e.g. press 'CTRL' and 'C' together).
- 4. Click the Triggers attribute folder above to highlight it. Paste the copied folder in (e.g. press 'CTRL' and 'V' together). A duplicate trigger folder will appear.

#### Set up a new relay profile as follows:

- Click the 
   icon next to the RelaySettings attribute folder to expand it. At least one existing relay profile folder will appear below (Figure 25).
- **2.** Click a relay profile to highlight it. Copy the folder (e.g. press 'CTRL' and 'C' together).
- **3.** Click the **RelaySettings** attribute folder above to highlight it. Paste the **copied folder** in (e.g. press 'CTRL' and 'V' together). A **duplicate relay profile** folder will appear.

- Click the icon next to the duplicate trigger folder. All configurable elements will appear below, along with the element text to change in the right column.
- 6. Click the element text to change to highlight and edit as required (Table 13).
- 7. Once editing of the file is complete, update the configuration version, date, and author. Use the XML or text editor 'Save As' option to rename the file to the updated version number.
- Click the 
   icon next to the duplicate relay folder. All configurable elements will appear below, along with the element text to change in the right column.
- 5. Click the element text to change to highlight and edit as required (Table 13).
- 6. Once editing of the file is complete, update the configuration version, date, and author. Use the XML or text editor 'Save As' option to rename the file to the updated version number.

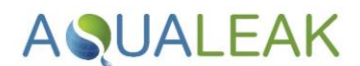

#### 4.2.8 Interface Board and Outstation Settings

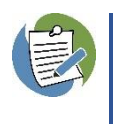

The Interface Board (i.e. Master Panel) and Outstations are configured the same way. As such, both share the same attribute and profile folder names in the .xml configuration file.

The first (or only) Outstation profile will be for Interface Board configuration (**Figure 26**); the second profile onwards are to configure Outstations.

The **Outstations** attribute folder contains element settings to configure the Interface Board (i.e. connected to the master panel in the unit) and outstations (i.e. mounted elsewhere) zone inputs:

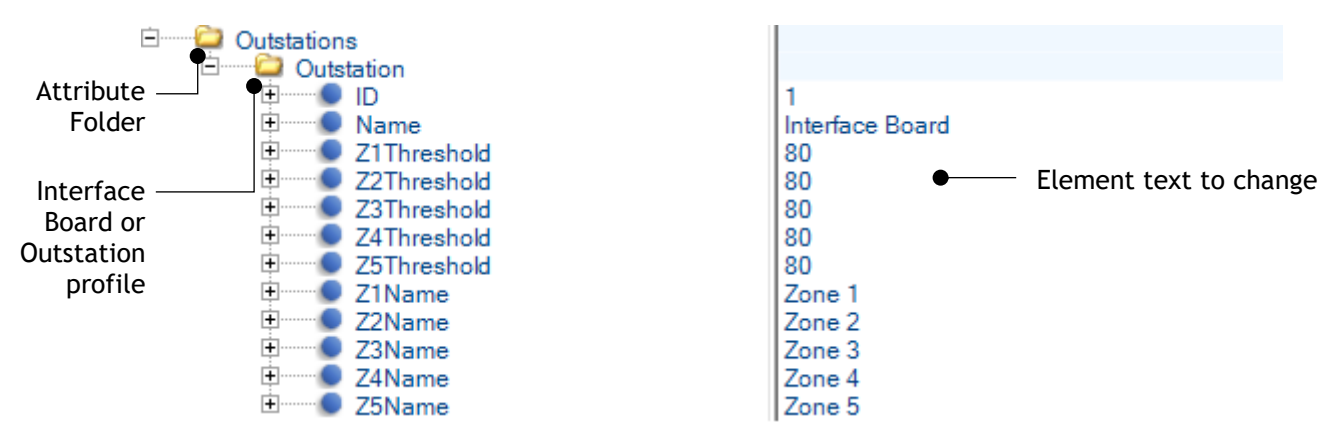

Figure 26: Expanded Outstation profile Folder (First Profile for Interface Board)

| Interface Setting                                       | Description                                                                                                    |
|---------------------------------------------------------|----------------------------------------------------------------------------------------------------|
| ID                                                      | Identification number. Linked to the Internal station ID element used for relays 1-<br>10 in the <b>RelaySettings</b> attribute folder (see <b>4.2.7B. Relay 1 to 10</b><br><b>Configuration</b> ).                                                                                                    |
| Name                                                    | Default set to ID1.                                                                                                    |
| Z1T, Z2T, Z3T, Z4T,<br>and Z5T                          | Sensor Alarm thresholds for each sensor on the internal station board. Range is from <b>0 (short circuit / leak)</b> to <b>255 (open circuit / cable break)</b> . Typically set to <b>80</b> .<br>Adjust to a lower value of the sensor is in a very damp environment. Adjust to a higher value if in a very dry area and/or very small leaks are to be detected. |
| Z1Name, Z2Name,<br>Z3Name, Z4Name,<br>and Z5Name (etc.) | Zone identities, e.g. Comms Room, Plant Room, Tea Point etc. Default is Zone 1, Zone 2, Zone 3, etc.                                                                                                    |

Table 14: Interface Board and Outstation Settings

#### Configure Interface Board and Outstation settings as follows:

- Click the 
   icon next to the Outstations attribute folder and then the Outstation folder to expand them. All configurable elements will appear below, along with element text to change in the right column (Figure 26).
- 2. Click the element text to change to highlight and edit as required (Table 14).
- **3.** Once editing of the file is complete, update the configuration version, date, and author. Use the XML or text editor 'Save As' option to rename the file to the updated version number.

#### Set up a new Outstation Profile as follows:

**A**QUALEAK

- Click the 

   icon next to the Outstations
   attribute folder to expand it. At least one
   existing Outstation profile folder will
   appear below (Figure 26).
- Click an Outstation profile to highlight it. Copy the folder (e.g. press 'CTRL' and 'C' together).
- Click the Outstations attribute folder above to highlight it. Paste the copied folder in (e.g. press 'CTRL' and 'V' together). A duplicate Outstation profile folder will appear.
- Click the 
   icon next to the duplicate
   Outstation folder. All configurable
   elements will appear below, along with the
   element text to change in the right
   column.
- 5. Click the element text to change to highlight and edit as required (Table 14).
- 6. Once editing of the file is complete, update the configuration version, date, and author. Use the XML or text editor 'Save As' option to rename the file to the updated version number.

#### 4.2.9 Configuration File Installation

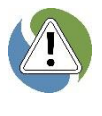

During installation, the EMS-05 will automatically install the **first** .xml file found in the root directory of the connected USB stick, regardless of file name or modification date.

To prevent misconfiguration, any other .xml files (e.g. old configuration files) should be stored elsewhere, such as in a subdirectory of the USB stick.

Before uploading the revised .xml configuration file, ensure that:

- The configuration version, date, and author have been updated (see 4.2.2 EMS Settings).
- The file name has been edited to include the updated configuration version number.

#### Install the revised .xml configuration file as follows:

- Copy the .xml file to a USB stick. Ensure it is the only .xml file in the root directory. Any other .xml files must be stored elsewhere (e.g. a subdirectory of the USB stick) to prevent misconfiguration.
- 2. Open the front of the Master Panel to access the USB Port located at the rear of LCD display. Plug the USB stick in and wait a few seconds for the system to recognise the USB stick.
- **3.** Summary Screen: Tap 'Engineer' > Enter Pin (default: 1234) > Tap 'Load Config from USB'.
- **4.** The system will reboot with the new configuration. If the file is **invalid** for any reason, it will not be loaded and a **warning message** will appear. In this event, the system will default to the factory-set configuration (i.e. custom settings will be reset).
- 5. Summary Screen: Tap the Aqualeak logo to check the loaded file.

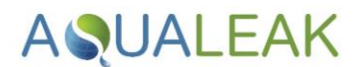

## 4.3 Operating System Updates

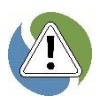

**DO NOT** install any software or operating system updates other than those provided by **Aqualeak Detection Ltd**.

- The EMS-05 Android operating system may be periodically updated to improve functionality and performance.
- The appropriate Android Application Packages (.apk files) for this purpose will be provided by Aqualeak Detection Limited.

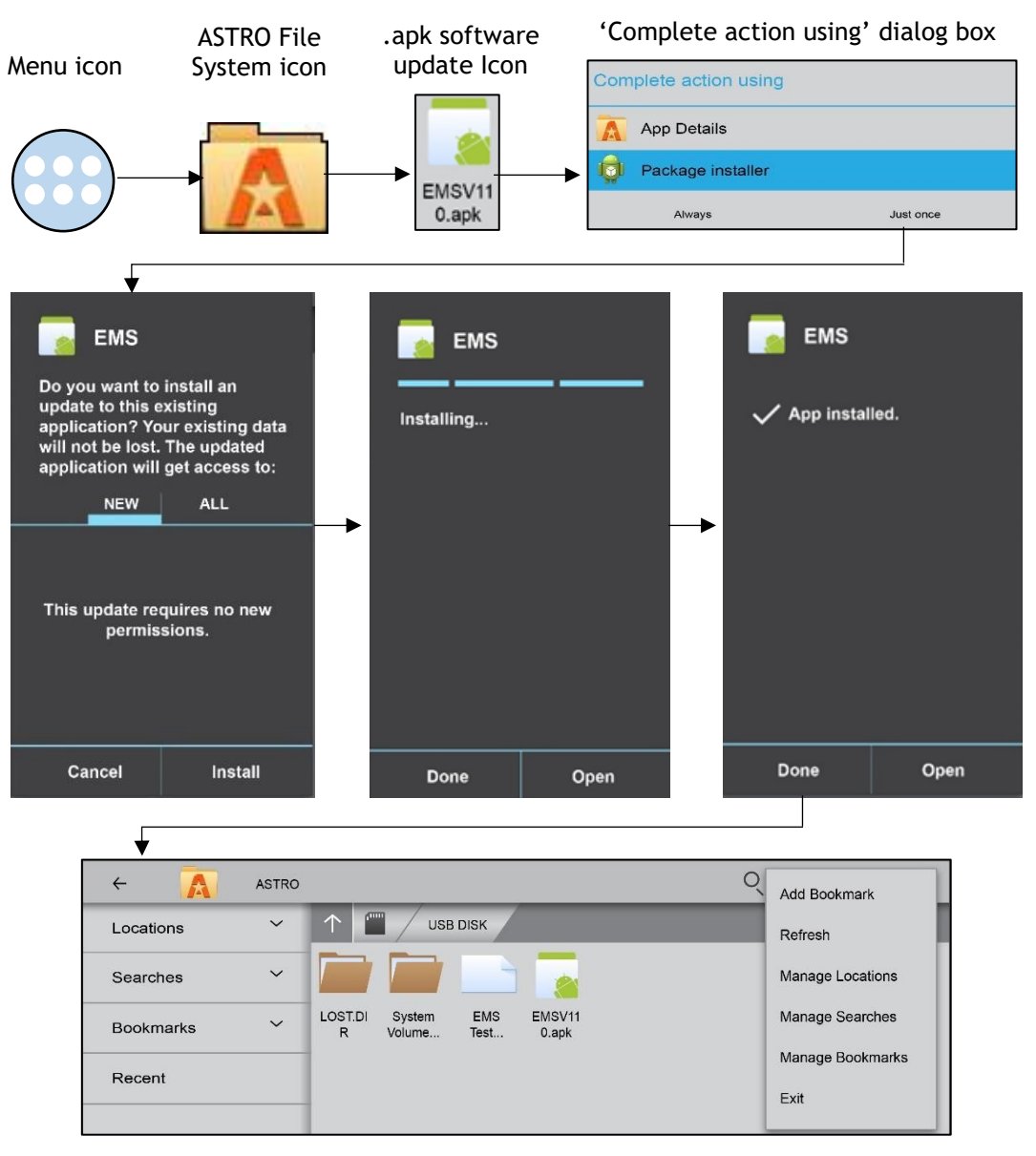

Figure 27: EMS Software Update Process

#### Part 1 of 3: Prepare the .apk software update as follows:

1. Copy the EMS software to install (.apk file) onto a USB stick.

ASUALEAK

- 2. Ensure the EMS is powered ON and at the Summary screen. Open the front of the Master Panel to access the USB Port located at the rear of LCD display.
- 3. If appropriate, switch SW1 can be set to the ON position to bypass the reboot relay (section 3.2.2 Reboot Relay).
- **4.** Plug the **USB stick** into the **EMS USB port**. Wait a few seconds for the USB stick to be recognised.

#### Part 2 of 3: Install the .apk software update as follows:

- 1. Summary screen: Tap 'Engineer' > Enter Pin (default 1234) > Tap 'Exit Application'.
- 2. EMS screen: Tap the Menu Icon (i.e. the circular button with 6 dots; Figure 27). The Android Operating System menu will appear, along with the ASTRO File Manager icon.
- **3.** Tap the **ASTRO File Manager icon (Figure 23**). The ASTRO File Manager screen will appear, and the USB disk will be opened automatically.
- **4.** Tap the **.apk software update icon** to install (**Figure 27**).

- 5. A 'Complete action using' dialog box will appear. Tap 'Package Installer' and then 'Just Once' (Figure 27).
- 6. A confirmation dialog box will appear. Tap 'Install' to confirm and begin installation (Figure 27).
- After a while, the confirmation dialog box will state that the .apk software update has been successfully installed (Figure 27).
- If the confirmation dialog box does not close automatically, tap 'Done' to close it (Figure 27). The EMS will return to the ASTRO File Manager screen.

#### Part 3 of 3: Finalise the .apk software update as follows:

- 1. ASTRO File Manager screen: Tap the three dots in the top bar located in the right-hand corner. A drop-down menu will appear (Figure 27).
- 2. Tap Exit in the drop-down menu to leave the ASTRO File Manager and return to the Android menu.
- **3.** Tap the **EMS icon** to load the new .apk software update.
- The procedure for loading new software onto the EMS Main Panel is now complete. Ensure switch SW1 is set to the OFF position (see 3.2.2 Reboot Relay). Remove the USB stick from the EMS USB Port.

**AQUALEAK** 

## 5 Operation

Ensure you have read section 1 Safety Information before operating this product.

## 5.1 Master Panel LCD Touch Screen

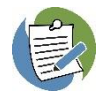

There are minor differences between displays of the EMS-5X, 10X and OS. In addition to model numbers (e.g. **Figure 28** and **Figure 29**), the EMS-OS will also display additional information regarding the status of connected Outstations (i.e. number configured and online).

The EMS is controlled using a **Touch Screen Computer** on the front of the **Master Panel**. The EMS will automatically turn on when power is supplied (i.e. via a mains connection) and display the **Aqualeak logo**. The unit will then boot and display the following screens display in order:

- 1. Boot screen: includes software version and configuration status (Figure 28).
- 2. Summary screen: includes system status and log-in (Figure 29 and Figure 30).

| 01/01/2019                             | 00:00:00 |
|----------------------------------------|----------|
| Aqualeak Detection Ltd                 |          |
| EMS - 05                               |          |
| Software Version: 1.10                 |          |
| Aqualeak Ltd                           |          |
| Demo System                            |          |
| Configuration Data Found OK!           |          |
| Please wait while the system starts up |          |
|                                        |          |
|                                        |          |

Figure 28: EMS-5X Boot Screen (Loading .xml Configuration)

#### 5.1.1 Summary Screen

Users may log in, view the status of connected Outstations, and view and act on alarms at the Summary screen. An alarm will also change the display:

System Healthy icon in bottom-left corner. See 5.2 User Menu and 5.3 Engineers Menu.

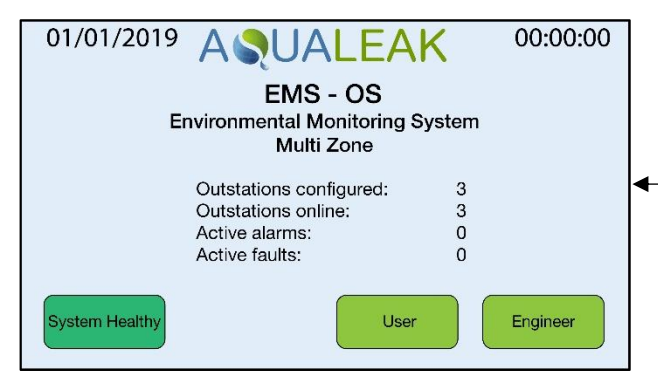

Figure 29: Healthy EMS-OS Summary Screen

Active Alarms and Mute buttons in bottom-left corner. See 5.2.4 Alarm Log and 5.4 Alarms.

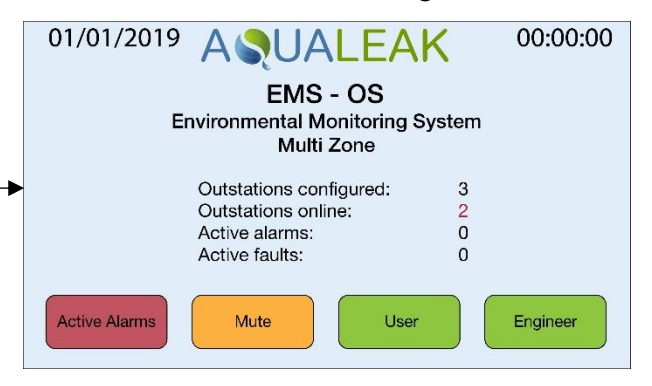

Figure 30: Active Alarm EMS-OS Summary Screen

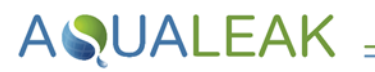

Examine the Alarm Log

### 5.2 User Menu

The User Menu allows standard users to:

- Set the Date and Time
  Set the Date and Time
  Set the Date and Time
- Set the LCD backlight
  - 01/01/2019 00:00:00 User Menu Date/Time LCD Backlight Live Zone Readings Alarm Log Back

Figure 31: EMS User Menu

#### Access the User Menu as follows:

- 1. Summary screen: Tap the green 'User' button. A numeric keypad will display.
- 2. Enter the User PIN Number (default: 0000; see section 4.2.3 to configure PIN Numbers to any 4-digit code).

#### 5.2.1 Date / Time

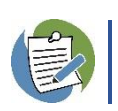

The EMS-05 will automatically change the time according to British Summer Time (BST).

#### Set the date and time as follows:

- 1. Open the User menu (see 5.2 User Menu).
- 2. Tap the 'Date/Time' button. The Set Time and Date screen will display.
- Tap the relevant + (increment) or -(decrement) buttons adjacent to the Date / Time displays to change their settings.
- 4. Tap the 'Save' button to set the new Date / Time.
- 5. Tap the 'Back' button to return to the User Menu.

3. The User Menu will display (Figure 31).

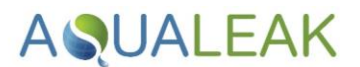

#### 5.2.2 LCD Backlight

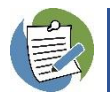

Set the period of inactivity to **0** seconds to disable automatic screen dimming.

The screen Backlight Control is used to set the period of user inactivity in seconds before the backlight dims. Setting the screen to dim after a set time will extend the life of the screen backlight.

#### Set the Backlight Control as follows:

- 1. Open the User menu (see 5.2 User Menu).
- 2. Tap the 'LCD Backlight' button. The Backlight Control screen will display.
- Tap the relevant + (increment) or -(decrement) buttons to set the period of inactivity.
- 4. Once set, tap the 'Back' button to return to the User Menu.

#### 5.2.3 Live Zone Readings

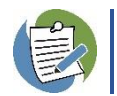

Live Zone Readings are useful when investigating faults or water leak conditions.

The Live Zone Readings screen is used to view the status of all monitored zones:

| 01/01/2019                                                         | Live Zone Readings                                                                          | 00:00:00 |
|--------------------------------------------------------------------|---------------------------------------------------------------------------------------------|----------|
| Outstation 1                                                       | I                                                                                           | Online   |
| Zone1: 128<br>Zone2: 128<br>Zone3: 128<br>Zone4: 128<br>Zone5: 128 | Normal (Zone 1)<br>Normal (Zone 2)<br>Normal (Zone 3)<br>Normal (Zone 4)<br>Normal (Zone 5) |          |
| Back                                                               | Select Outstat                                                                              | ion +    |

Figure 32: EMS Live zone readings

Access Live Zone Readings as follows:

- 1. Open the User menu (see 5.2 User Menu).
- 2. Tap the 'Live Zone Readings' button. The Live Zone Readings screen will display.
- Live Zone Readings are on a scale of 0 (short circuit / leak) to 255 (open circuit / cable break). A normal reading with a dry sensor is around 128.
- Where Outstations are connected, tap the relevant + (increment) or - (decrement) buttons to select the appropriate Outstation.
- 5. Tap the 'Back' button to return to the User Menu.

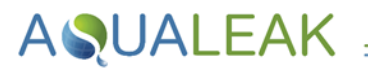

#### 5.2.4 Alarm Log

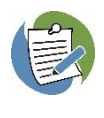

If log entries cannot be displayed on one screen, a scroll bar will be present on the right-hand side to view a limited number of earlier entries.

There is a limit on how many entries can be displayed by the EMS Alarm Log. Where necessary, export the log file to an external **USB memory stick** to view all entries on a **PC** (see below).

Menu.

An Alarm will occur when a water leak or a cable break is detected. The **Alarm Log** is a historical record of Alarms and responses and actions taken as a result of those Alarms.

#### View the Alarm Log as follows:

- 1. Open the User menu (see 5.2 User Menu).
- **2.** Tap the 'Alarm Log' button. The Alarm Log screen will display.

To prevent the file becoming too large, the Alarm Log should be periodically copied to a USB memory stick for user records. When this process has completed, the current log file is cleared.

#### Export the Alarm Log to a USB stick as follows:

- Ensure the EMS is powered ON and at the Summary screen. Open the front of the Main Panel to access the USB Port located at the rear of LCD display (see 4.1 USB Port).
- 2. Plug a USB memory stick into the EMS USB port. Wait a few seconds for the USB stick to be recognised.
- **3.** Tap the 'Alarm Log' button. The Alarm Log screen will display.

**3.** Tap the 'Back' button to return to the User

- **4.** Tap the '**Copy Log to USB**' button (bottom-right corner).
- Once the Alarm Log has been copied, tap the 'Back' button to return to the User Menu.
- Remove the USB memory stick. Plug it into a PC USB port to view the exported Alarm Log.

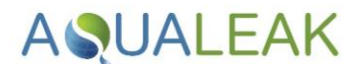

### 5.3 Engineers Menu

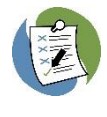

The **Engineers Menu** is only used during installation (see **3 Installation**), configuration (see **0** Configuration), and failure diagnosis (see **5.3.1 Live Communications**).

As installation and configuration are discussed earlier, only the Live Comms and Relay Maintenance options are discussed in this section.

The Engineers Menu has all functions available to a standard User (see 5.2 User Menu), plus the following:

- Live Communications (Comms)
  Load Configuration from USB
- Relay Maintenance
  S Export Configuration to USB
- Exit Application (i.e. to update software; see 4.3 Operating System Updates)

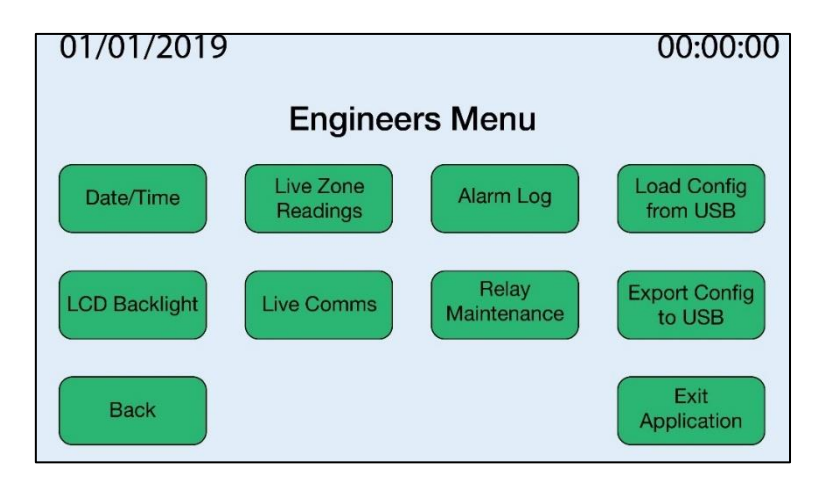

Figure 33: EMS Engineers Screen with Additional Options

#### Access the Engineers Menu as follows:

- 1. Summary screen: Tap the green 'Engineer' button. A numeric keypad for the engineer PIN will display.
- 2. Enter the Engineer PIN (default: 1234; see section 4.2.3 to configure PIN Numbers to any 4-digit code).
- **3.** The Engineers Menu will display (Figure 33).

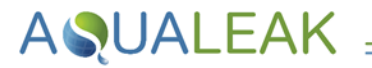

#### 5.3.1 Live Communications

The Live Comms (i.e. live communications) screen is useful for failure diagnosis:

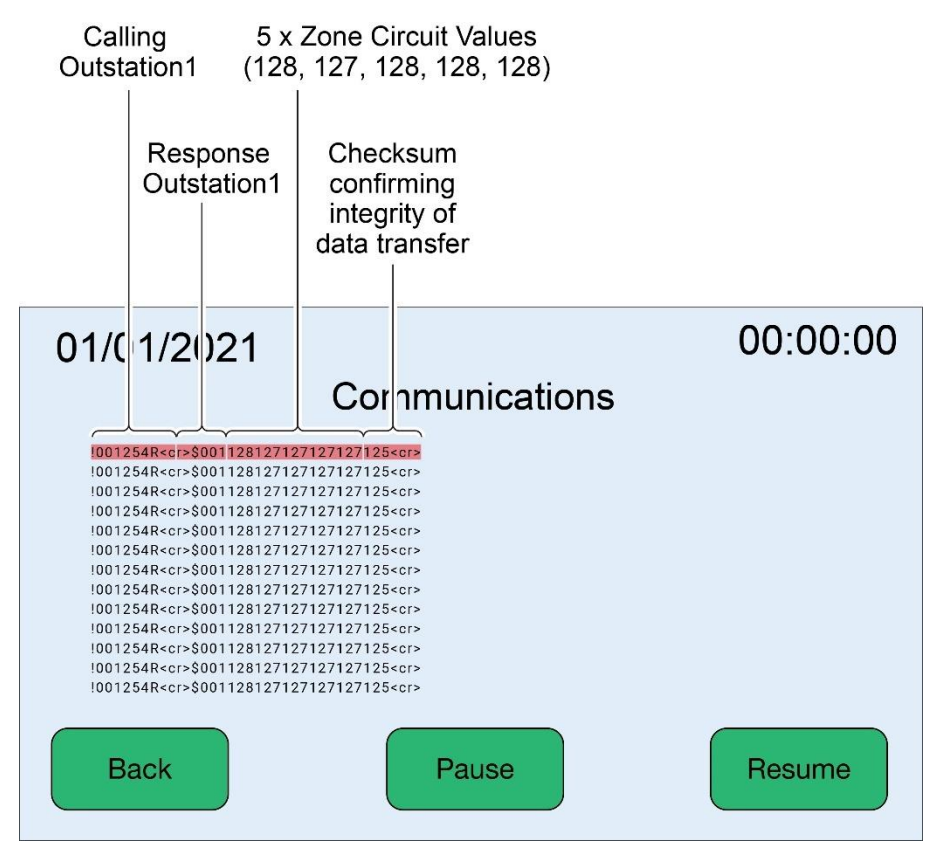

Figure 34: Live Comms Screen

#### Access the Live Comms screen as follows:

- 1. Open the Engineers Menu (i.e. if on a different screen).
- 2. Tap the Live Comms button (Figure 33). The live communications screen will display (Figure 34).

**AQUALEAK** 

#### 5.3.2 Relay Maintenance

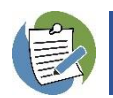

Relay 15 (watchdog) cannot be selected.

The **Relay Maintenance screen** (Figure 35) is used to test the operation of the output relays for the Master Panel and its ancillary devices by latching and unlatching them:

| 01/01/2019 Relay Maintenance | 00:00:00                     |
|------------------------------|------------------------------|
| Select Relay 1-16            | Latch Relay<br>Unlatch Relay |
| Back                         |                              |
| Back                         |                              |

Figure 35: EMS Relay Maintenance Screen

#### Test the operation of output relays as follows:

- 1. Open the Engineers Menu (i.e. if on a different screen).
- Tap the 'Relay Maintenance' button (Figure 33). The Relay Maintenance screen will display (Figure 35).
- **3.** Tap the relevant + (increment) or (decrement) buttons to select a relay to test (1-14 and 16).
- **4.** Tap the **'Latch Relay'** and **'Unlatch Relay'** buttons to test the relay.
- 5. Once complete, tap the 'Back' button to return to the Engineers Menu.

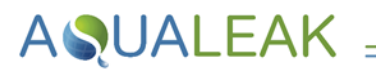

### 5.4 Alarms

If a leak, Cable break, or system fault is detected, the **Summary screen** will display the number of faults and/or alarms, as well as a red flashing **Active Alarms** button and an amber **Mute** button:

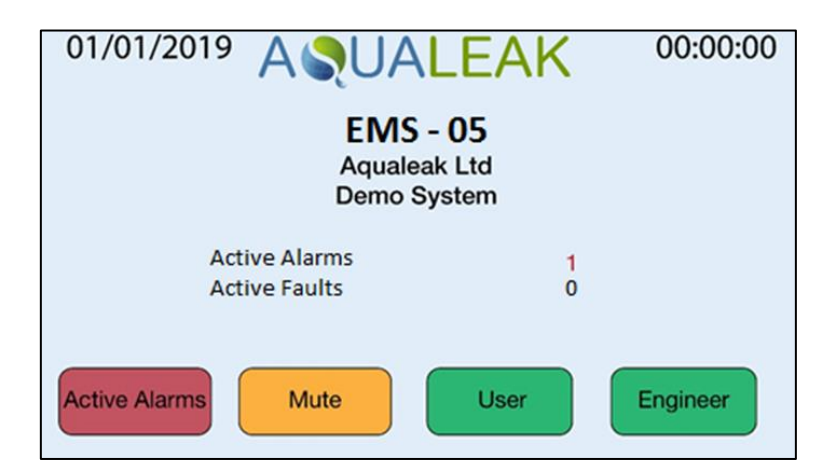

Figure 36: EMS Summary Screen with Alarm Activated

#### 5.4.1 Active Alarms

Active Alarms are displayed on the Alarms screen (Figure 37), where the user may:

- Acknowledge individual alarms
  Ref
- Acknowledge all alarms (engineer only)
- Refresh the alarm list
- Reset relays

In Figure 37 (below), water has been detected in zones 1 and 2 (Interface Board) and the zone relays are activated (i.e. latched):

| 01/01/2019                       | 00:00:00                           |
|----------------------------------|------------------------------------|
| Alar                             | ms                                 |
| Relay 2 Relay - Activated, 00:14 | 8 01/01/19                         |
| Alarm - Zone 2, Interface Board  | 1, 00:18 01/01/19                  |
| Relay 1 Relay - Activated, 00:1  | 8 01/01/19                         |
| Alarm - Zone 1, Interface Board  | 1, 00:18 01/01/19                  |
|                                  |                                    |
|                                  |                                    |
| Back                             | Acknowledge All<br>(Engineers Pin) |

Figure 37: EMS Alarms Screen with Active Alarms Listed

#### List Active Alarms as follows:

- 1. Open the Summary screen (i.e. if on a different screen).
- Tap the red 'Active Alarms' button (Figure 36). The Alarms screen will display (Figure 37).

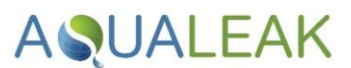

- A. Acknowledge Alarms
  - S Engineers may acknowledge all alarms at the same time.
- Users must acknowledge each alarm individually.

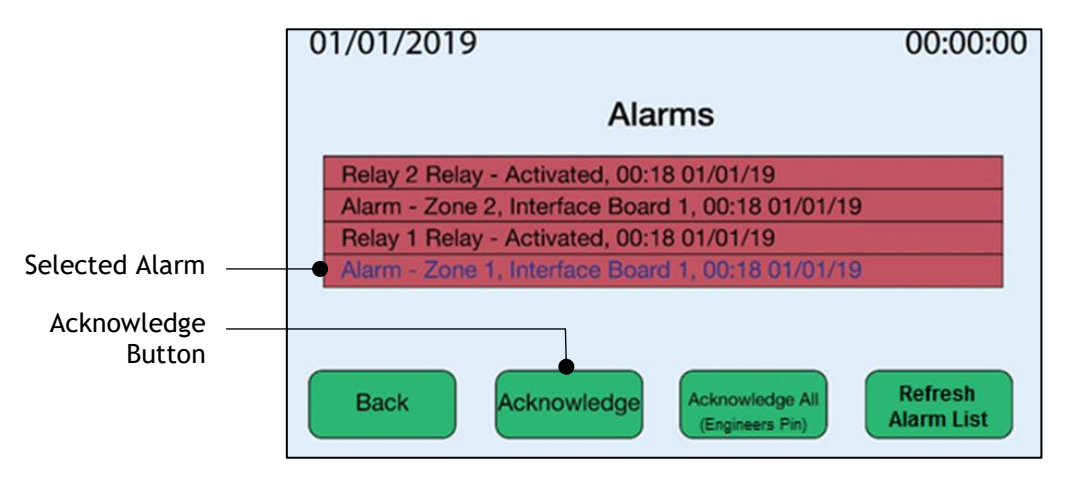

Figure 38: EMS Alarms Screen with Selected Alarm and Acknowledge Button

#### Acknowledge all alarms at once as an engineer as follows:

- 1. Open the Alarms screen (i.e. if on a different screen).
- Tap the 'Acknowledge All (Engineers Pin)' button. A numeric keypad for the engineer PIN will display (Figure 38).
- **3.** Enter an **engineer PIN** (default: 1234; see **4.2.3 User PIN Types and Numbers** to configure PIN Numbers to any 4-digit code).
- **4.** All Alarms will be acknowledged and turn to green on the list.
- 5. Tap the 'Refresh Alarm List' button to clear all acknowledged alarms on the list.
- 6. Once complete, tap the 'Back' button to return to the Summary screen.

#### Acknowledge individual alarms as a user as follows:

- 1. Open the Alarms screen (i.e. if on a different screen).
- Tap an Alarm listed to acknowledge it. Its text colour will change from black to blue. A green 'Acknowledge' button will also appear (bottom centre-left; Figure 38).
- **3.** Tap the 'Acknowledge' button. A numeric keypad for the user PIN will display.
- 4. Enter a user PIN Number (default: 0000; see 4.2.3 User PIN Types and Numbers to configure PIN Numbers to any 4-digit code).

- The selected Alarm will be acknowledged and turn green on the list. The 'Acknowledge' button will also disappear.
- 6. Tap the 'Refresh Alarm List' button to clear the acknowledged Alarm form the list.
- 7. Once complete, tap the 'Back' button to return to the Summary screen.

#### B. Reset Output Relay

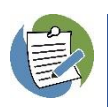

**Relays 1-5** are programmed to **latch** (i.e. activate) when their associated **zones** develop an alarm condition (e.g. Zone 1 latches Relay 1, Zone 2 latches Relay 2, etc.). Relays must be reset individually. There is a **log** of all alarm activity (see **5.2.4 Alarm Log**).

After an Alarm has been **acknowledged** (see subsection **A Acknowledge Alarms**) and its associated **sensor** has been dried, the output **relay** must be **unlatched** (i.e. reset).

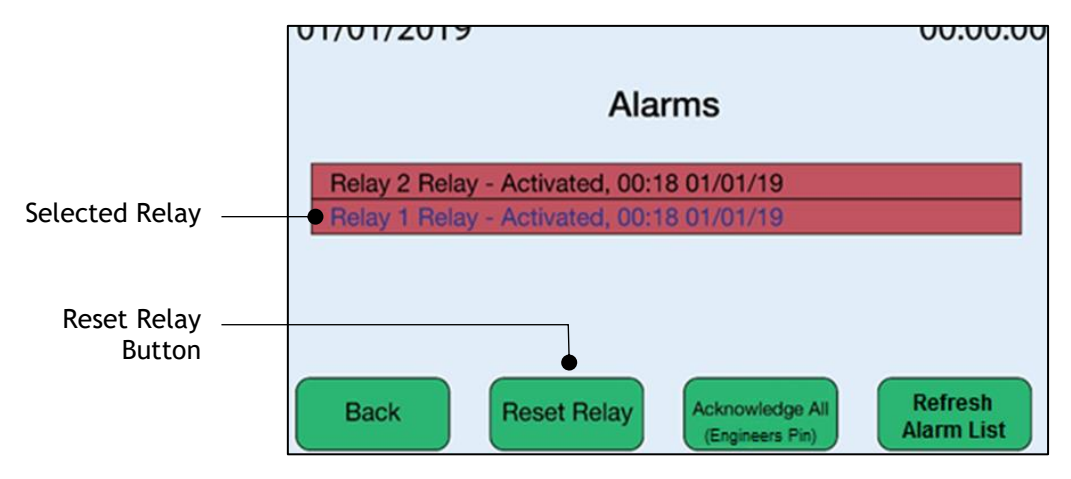

Figure 39: EMS Alarms Screen with Selected Relay and Reset Relay Button

#### Unlatch an output relay as follows:

- 1. Open the Alarms screen (i.e. if on a different screen).
- Tap a relay listed with a red background to reset. The text colour will change from black to blue. A green 'Rest Relay' button will also appear (bottom centre-left; Figure 39). A numeric keypad for the user PIN will display.
- **3.** Enter a user PIN (default: 0000; see 4.2.3 User PIN Types and Numbers to configure PIN Numbers to any 4-digit code).
- **4.** The selected **relay** will be reset and turn green on the list. The **'Reset Relay'** button will also disappear.
- 5. Tap the 'Refresh Alarm List' button to clear the reset relay.

#### 5.4.2 Mute Alarms

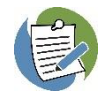

The Mute button will not silence **external sounders** wired through the system relays. This can only be done by **acknowledging the alarm** (see subsection **5.4.1A Acknowledge Alarms**).

#### Mute the Master Panel's internal buzzer as follows:

- 1. Open the Summary screen (i.e. if on a different screen).
- **3.** Once complete, tap the 'Back' button to return to the Summary screen.
- **2.** Tap the amber 'Mute' button (Figure 36).

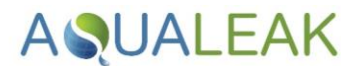

## 6 Maintenance

Ensure you have read the Safety Information in **Section 1** before undertaking maintenance.

### 6.1 Cleaning

- Clean the outside of the EMS-05. Use a dry, clean cloth.
- **X DO NOT** use abrasive agents or solvents to clean the equipment.

## 6.2 Relays

The **Relay Maintenance** screen (section 5.3.2) is used to test the operation of the output relays for the Master Panel and its ancillary devices by latching and unlatching (i.e. activating and deactivating) them.

## 6.3 Troubleshooting

The table below lists the most common problems and their solutions. If a problem cannot be solved then please call support on +44 (0)1249 715698 or visit our website at <u>www.aqualeak.com</u>.

| Problem                                                          | Possible Cause                                                      | Possible Solution                                                                       |  |  |
|------------------------------------------------------------------|---------------------------------------------------------------------|-----------------------------------------------------------------------------------------|--|--|
| System does not power on                                         | <b>Power cable</b> is incorrectly connected to the Master Panel.    | Check the power cable. Review <b>3.1.2</b><br>Power Connection.                         |  |  |
|                                                                  | <b>Switched fused spur</b> is faulty or inactive.                   | Check fuses and power on the switched fuse spur. Review 3.1.2 Power Connection.         |  |  |
| Sensor data is intermittent or inactive                          | Sensors not connected properly.                                     | Check Leader Cable and connections.<br>Review <b>3.2.3 Sensor Connections</b> .         |  |  |
|                                                                  | Sensors not configured properly.                                    | Review 4.2 XML Configuration File.                                                      |  |  |
| Leak detected but no leak present                                | Sensor cable is touching something conductive.                      | Check Leader Cable and connections.<br>Review <b>3.2.3 Sensor Connections</b> .         |  |  |
|                                                                  | Sensor cable is over 100 metres in length.                          |                                                                                         |  |  |
|                                                                  | Sensor cable had debris on it.                                      | Clean sensor cable.                                                                     |  |  |
| Ethernet network<br>connection is intermittent<br>or inactive    | Network has not been configured properly (e.g. DHCP not enabled).   | Ensure DHCP and Modbus are not both enabled. Review <b>4.2.4 Network Settings</b> .     |  |  |
| Serial Link network<br>connection is intermittent<br>or inactive | Network has not been configured properly (e.g. Modbus not enabled). | Ensure DHCP and Modbus are not both<br>enabled. Review <b>4.2.5 Modbus</b><br>Settings. |  |  |
| Email Alerts are<br>intermittent or inactive                     | Email Alerts have not been configured properly.                     | Review 4.2.6 Email Settings.                                                            |  |  |

Table 15: Troubleshooting

## 7 Warranty

AQUALEAK \_

The Aqualeak Environmental Monitoring System (EMS-05) Water Leak Detector has a **1-year back-to-base** warranty as standard, and a **5-year warranty where installed and annually maintained by Aqualeak**.

The warranty is applicable from the original purchase date and includes repair or replacement if the product is defective. The following exclusions apply:

- × If the system is purchased second hand. Only new products are covered.
- × Persons not named as the original purchasers on the order information.
- × Physical damage to the unit due to abuse, accident, neglect, or misuse. This includes:
  - Damage caused by water or other liquids.
  - $\circ$   $\;$  Damage caused by connection to incompatible power sources.
  - Damage caused by connection to incompatible devices not manufactured by Aqualeak.
  - Damage caused by improper installation (i.e. not following the instructions provided).
  - Normal wear and tear.
  - $\circ$  Unauthorised attempts to repair, modify, or disassemble the item by unqualified persons.

For further information on the warranty and returns procedure, contact us on +44 (0)1249 715698 or visit our website at <u>www.aqualeak.com</u>.

**AQUALEAK** 

## 8 Outstation Dip Switch Address Sheet

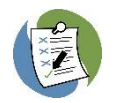

See section 3.4 Outstations for further information.

Address each outstation using the DIP switches on the PCB (). The master panel will have either 1 or 2 interface boards, which will occupy either address 1, or addresses 1 and 2.

Outstations should be addressed sequentially, so the first outstation will be either address 2, or address 3, depending on the variant of master panel.

| Card<br>Number | DIP Suitch<br>Setting                                                                                                    | Card<br>Number | DIP Suitch<br>Setting                                                                                                    | Card<br>Number | DIP Suitch<br>Setting |
|----------------|----------------------------------------------------------------------------------------------------|----------------|----------------------------------------------------------------------------------------------------|----------------|-----------------------|
| 8              | ••••••••••••••••••••••••••••••••••••••                                                                                                    | 17             |                                                                                                    | 34             | <b>.</b>              |
| 1              |                                                                                                    | 18             |                                                                                                    | 35             |                       |
| 2              | ••••••••••••••••••••••••••••••••••••••                                                                                                    | 19             | <b>.</b>                                                                                                    | 36             |                       |
| з              |                                                                                                    | 20             |                                                                                                    | 37             |                       |
| 4              |                                                                                                    | 21             | <b>•</b> •••••••••••••••••••••••••••••••••••                                                                                                    | 38             | CN ort                |
| 5              |                                                                                                    | 22             |                                                                                                    | 39             |                       |
| 6              |                                                                                                    | 23             | ON orr                                                                                                    | 48             |                       |
| 7              | CONCEPT ON OFF                                                                                                    | 24             |                                                                                                    | 41             |                       |
| 8              |                                                                                                    | 25             |                                                                                                    | 42             |                       |
| 9              | COLOR OF COL                                                                                                    | 26             |                                                                                                    | 1              | :                     |
| 10             |                                                                                                    | 27             |                                                                                                    | 62             | COLOR OF CH           |
| 11             |                                                                                                    | 28             | and a state of the state of the | 63             | 04<br>077             |
| 12             |                                                                                                    | 29             |                                                                                                    | 64             |                       |
| 13             |                                                                                                    | 38             |                                                                                                    | 65             |                       |
| 14             | and a state of the state of the | 31             | an an an an an an an an an an an an an a                                                                                                    | :              | 1                     |
| 15             |                                                                                                    | 32             |                                                                                                    | 126            | CH CH CH              |
| 16             |                                                                                                    | 33             |                                                                                                    | 127            | COLOCO OT             |

Note: There are 128 possible nodes addresses (0 - 127) and only 64 possible VO card addresses (0 - 63)

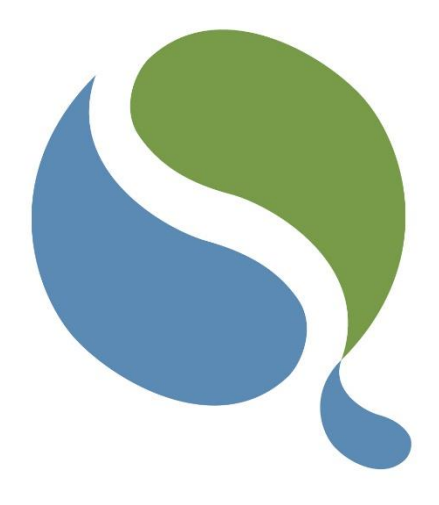

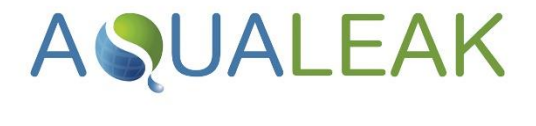

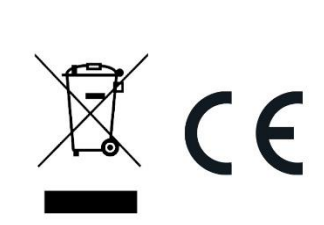

Do not dispose with household waste!

According the European Guideline 2002/96/EC for Waste Electrical and Electronic Equipment and its implementation into national right, measuring tools that are no longer usable must be collected separately and disposed of in an environmentally correct manner.